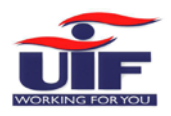

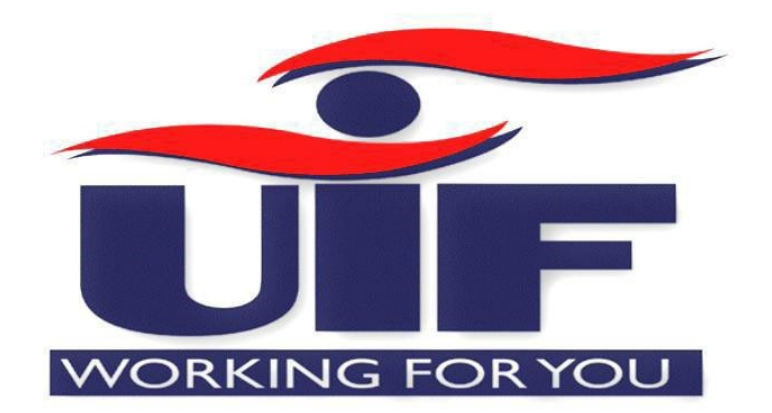

# uFiling System User Guide

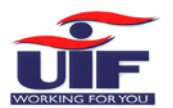

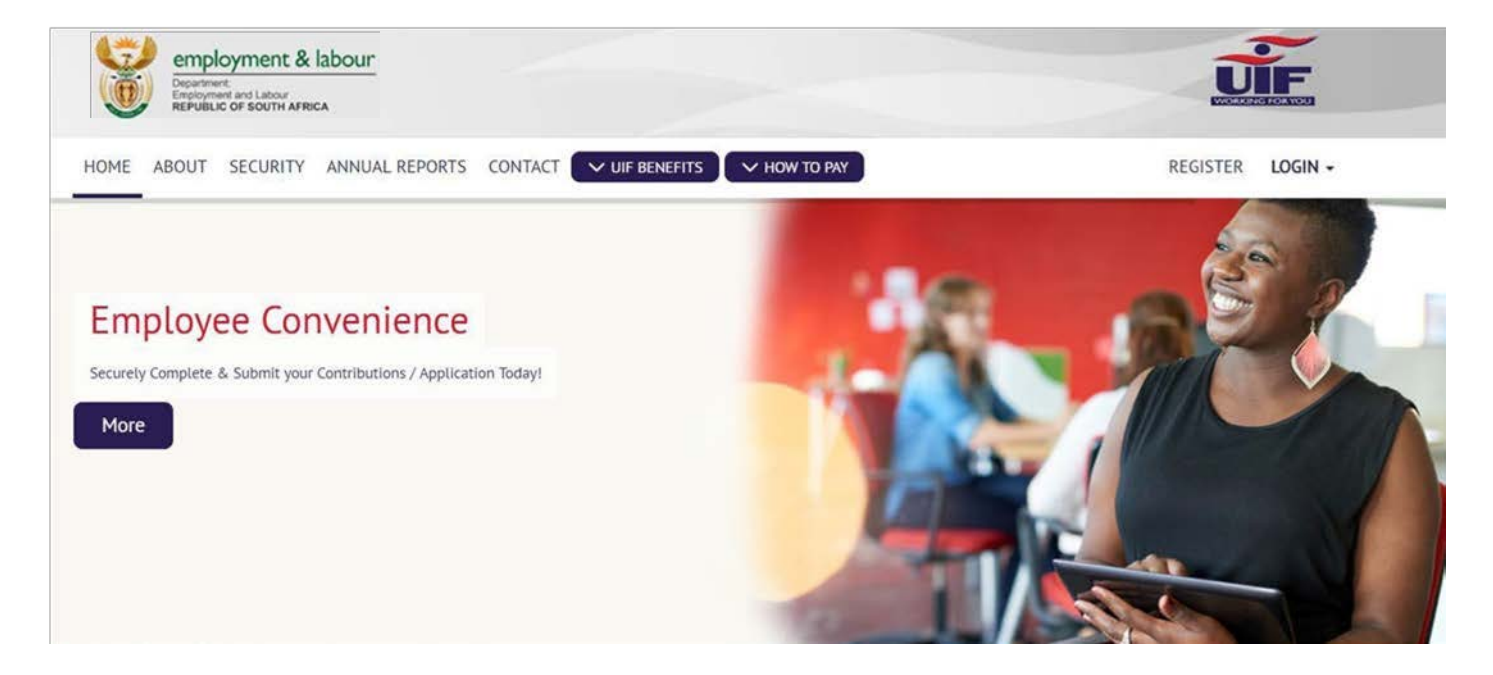

### Introduction

uFiling is a free online service which completely replaces the manual declaration of monthly UIF returns and contributions. Employers (Commercial and Domestic), Agents or Tax Practitioners can easily use uFiling to declare and pay UIF contributions online, view all previous declarations and contributions made, and receive notifications about future declarations.

### Background

Employers are required to provide the UIF with details of all their employees every month, by not later than the 7th of every month, as defined by the Unemployment Insurance Act 63, 2001, which excludes non-natural persons and independent contractors. These details are added to the UIF Employee Database in order to maintain a record of each employee's employment history, which will form the basis for the payment of benefits in terms of section 57 (2) of the Unemployment Insurance Act 63, 2001.

### **Benefits**

There are many benefits to using UIF, which include:

- Submit Claims for various UIF Benefits
- Submit a request for Payment for various UIF Benefits
- View Claims History
- Submit a Notice of Appeal
- View your Employee Declaration Status
- Declare and pay UIF contributions to the fund
- Verify that returns are up to date
- Submit monthly or annual returns

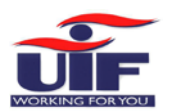

### Table of Contents

| Introduction                                                        | 2  |
|---------------------------------------------------------------------|----|
| Background                                                          | 2  |
| Benefits                                                            | 2  |
| Chapter 1: uFiling Registration Process                             | 4  |
| Chapter 2: Benefit Application and Payments                         | 9  |
| 2.1 Supporting Documents                                            | 14 |
| 2.2 Notice of Appeal                                                |    |
| Chapter 3: Registrations                                            |    |
| 3.1 Register a new Employer                                         |    |
| 3.2 Add an existing Employer                                        |    |
| 3.3 Register as a Labour Practitioner                               | 30 |
| 3.4 Register as a Sole Proprietor                                   | 37 |
| Chapter 4: Declarations Manager (Manage Employees and Declarations) | 39 |
| 4.1 Manage Employees and Historical Declarations                    | 40 |
| 4.2 Manage Declarations                                             | 45 |
| 4.3 Bulk Employee Registration                                      | 54 |
| Chapter 5: Payment History                                          | 74 |
| Chapter 6: Employment                                               | 74 |
| Chapter 7: Manage Profile                                           | 75 |
| 7.1 Change Password                                                 | 75 |
| 7.2 Banking Information                                             | 75 |
| 7.3 Beneficiary Manager                                             | 76 |
| 7.4 Personal Details                                                | 76 |
|                                                                     |    |

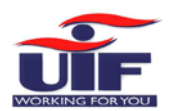

### Chapter 1: uFiling Registration Process

In order to use the uFiling website and services, you need to complete a registration process to obtain your own unique login name and password.

| erms &                                                                          | conditions for use of Unemployment Insurance Fund                                                                                                    |
|---------------------------------------------------------------------------------|----------------------------------------------------------------------------------------------------|
| . Introduc                                                                      | tion                                                                                                    |
| These                                                                           | conditions will govern the relation between the Department of Labour and the uFiler for the uFiling Services as rendered by the Department of Labour on the                                                                                                    |
| The up<br>and th                                                                | (running.rabour.gov.ca site)<br>iler understands that by submitting their application to subscribe to the uFiling Services that they have familiarised themselves with the contents in the Conditions of Use<br>at the uFiler intends to be bound by the contents.                                                                                                    |
| This A<br>when t                                                                | greement will commence when the Department of Labour accepts the uFiler's request to subscribe to uFiling services, which acceptance will manifest at that point in time<br>the Department of Labour sends the uFiler an activation confirmation (the "commencement date").                                                                                                    |
| . Definitio                                                                     | ons                                                                                                    |
| "User"<br>"the D<br>"uFiler<br>"uFilin<br>"the D<br>"docur<br>"submi<br>"writin | means all persons who access, view, download from, or use the Department of Labour site whether on the Internet or a copy thereof, and 'users' includes uFilers;<br>epartment of Labour site" means the website through which the Department of Labour provides uFiling services;<br>"means a subscriber to the uFiling services;<br>g services" means the electronic filing of Documents as approved by the Department of Labour;<br>epartment of Labour" means the Department of Labour;<br>nents" means such documents or records authorised by the Department of Labour, from time to time, which could be e-Filed;<br>t" or "submission" means the action whereby the uFiler indicates to the Department of Labour that they want to file documents with the Department of Labour;<br>g' shall include e-mails, fax or registered post; |
| . Applicat                                                                      | lion                                                                                                    |
| By checking<br>& Condition                                                      | this box you are agreeing to our use of Terms 🔗 Yes                                                                                                    |
|                                                                                 | Continu                                                                                                    |
|                                                                                 |                                                                                                    |

### Step 2

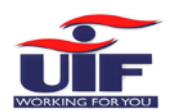

### uFiling System User Guide

| Username *                          | Tester           |                       |          |
|-------------------------------------|------------------|-----------------------|----------|
| Title *                             | Ms               | V Initials*           | т        |
| Full Names *                        | Testing          | Surname *             | Tester   |
| Type of ID *                        | South African ID | Identification Number | *        |
| Registration Preferred<br>Contact * | Email            | e-Mail*               |          |
|                                     |                  |                       | Register |

Complete all the required information and click on "Register". This will send the captured data to the UIF for verification.

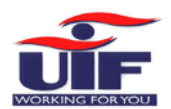

#### Step 3

|                                      | Department:<br>Employment and Labour<br>REPUBLIC OF SOUTH AFRICA                                                                                                    |
|--------------------------------------|----------------------------------------------------------------------------------------------------|
| Dear MS                              | ,                                                                                                    |
| Thank you for re<br>access your U-Fi | gistering on U-Filing. Please note, you will require your U-Filing login name and temporary password to<br>ling account. Click on the U-Filing button below to activate your account: |
|                                      | J-Filing                                                                                                    |
| Your U-Filing Us                     | ername is: TALITA                                                                                                    |
| Your Temporary                       | Password is: P#pce3b3d81                                                                                                    |
| You are now able                     | to securely manage your UIF accounts.                                                                                                    |
| Should you have                      | any queries or require any assistance please contact our Call Centre on 012 337 1680 / 0800 843 843.                                                                                  |
| Best Regards                         |                                                                                                    |
| The U-Filing Tea                     | m                                                                                                    |

When you receive the activation message via your preferred method of contact, click on the link provided to activate your account.

#### Step 4

Use the username and temporary password provided in the email or SMS to log in to your new uFiling account.

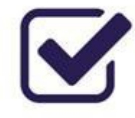

Your account has been registered. Please view the correspondence sent to you by your preferred means of contact.

|           | REGISTER         | LOGIN +  |
|-----------|------------------|----------|
| usernan   | ne               |          |
|           |                  |          |
|           | Login            |          |
| Forgot Us | ername Forgot P  | Password |
| ١         | New here? Regist | er       |

Step 5

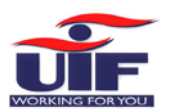

#### Password Change Required

☑ Please change your password before you can use the site.

| Confirm New Password * Password Hint * | 16 |
|----------------------------------------|----|
|                                        |    |
|                                        |    |

After your first login, the system will prompt you to change your password.

| Step 6                                                                                                    |  |
|----------------------------------------------------------------------------------------------------|--|
|                                                                                                    |  |
| In order to continue to use the system you are required to answer<br>a few questions so that we know you are who you say you are. |  |

1 The next step will take you through this process.

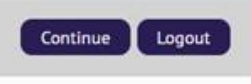

For security reasons, you will then have to complete a vetting process by confirming demographic information about yourself, which will be compared to the data available to the Department of Labour.

| SICAL ADDRESS<br>ease select the correct option                              |                                                                                                    |  |
|------------------------------------------------------------------------------|----------------------------------------------------------------------------------------------------|--|
| Do you, or have you ever lived at one of the following physical addresses? * | <ul> <li>## DALEHAM ROAD ALAN MANOR MONDEOR</li> <li>STAND ## SMITH BROOZE KAMEGEWANA WT WITBANK MPUMALANGA</li> <li>## CITRIEN STREET ENNERDALE EXT S ENNERDALE GAUTENG</li> <li>SODWANA BAY LODGE SODWANA MBAZWANA KWAZULU NATAL</li> <li>NONE OF THE ABOVE</li> </ul> |  |

Cancel

If any of the questions are answered incorrectly, a message will appear to indicate that you failed the vetting process. Please contact uFiling Support through the "**UIF Services Support**".

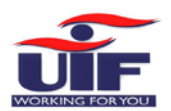

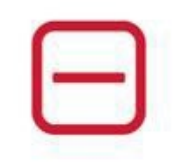

### Vetting Failed

Some or all of the answers provided do not correspond with the information as provided to the UIF. The account could not be registered and has been suspended. Please submit the following required documentation to the e-mail address below:

|  | UIF Services Support |
|--|----------------------|
|  | Logout               |

#### Step 7

| ersonal Informatio        | n: - 5308    | 314              |              |
|---------------------------|--------------|------------------|--------------|
| Update Your Personal Deta | ils          |                  |              |
| Title                     | MRS          | Initiats         | ML           |
| Full Names                |              | Surname          |              |
| Work Number               |              | Fax Number       |              |
| Mobile Number*            |              | Email*           | Select One   |
| Address line 1            |              |                  | Tes • NO     |
|                           |              | Same as physical | Yes 💿 No     |
| Address line 2            |              | Address line 1*  |              |
| Address line 3            |              | Address line 2   |              |
| Suburb                    |              | Address line 3   |              |
|                           | JOHANNESBURG | Suburb           | MONDEOR      |
| City *                    |              | City *           | JOHANNESBURG |
| City<br>Postal code       | 2110         |                  |              |

Once you successfully completed vetting, you will be directed to a page where you can update your personal details before you can proceed to the uFiling website.

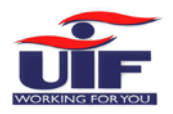

### Chapter 2: Benefit Application and Payments

Individuals can apply online for the following UIF benefits on the uFiling website:

- Unemployment Benefits
- Reduced Time Benefits
- Maternity Benefits
- Illness Benefits
- Adoption Benefits

#### Step 1

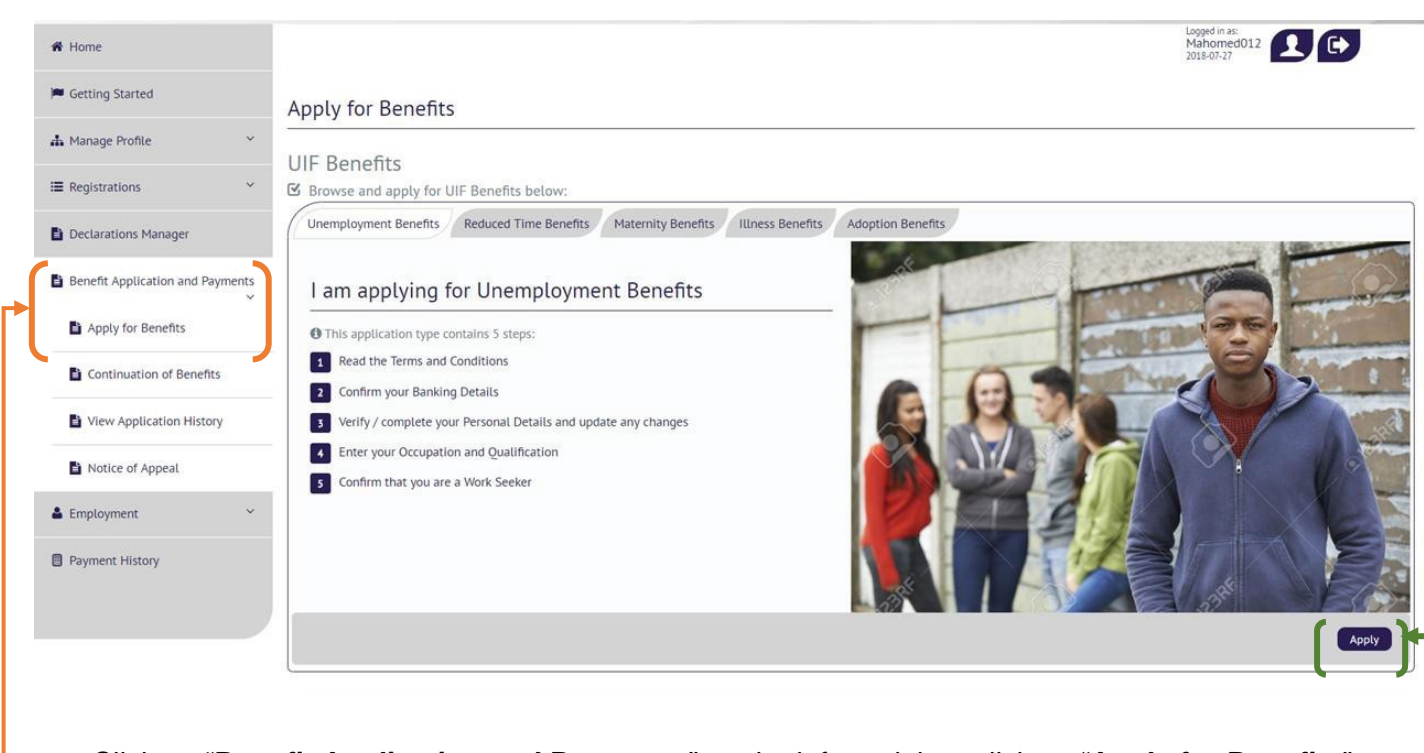

Click on "Benefit Application and Payments" on the left, and then click on "Apply for Benefits".

Select which type of Benefit you want to apply for, and click on "Apply" in the bottom right corner.

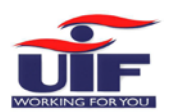

#### uFiling System User Guide

#### Step 2

| Application for Benefits                                                                                                    |                                                                                                    |
|----------------------------------------------------------------------------------------------------|----------------------------------------------------------------------------------------------------|
| I am applying for Unemployment Benefits                                                                                                    |                                                                                                    |
| 1 Terms and Conditions 2 Banking Details 3 Persona                                                                                                    | al Details 4 Occupation & Qualifications 5 Work Seeker Information                                                                                                    |
| Terms and Conditions                                                                                                    |                                                                                                    |
| IN THE EVENT OF MY APPLICATION BEING SUCCESSFUL, THE CLAIMS O<br>RE-EMPLOYED AND UNDERSTAND THAT FAILURE TO DO SO WILL CON-<br>REFUND THE FULL AMOUNT TO THE FUND. | FFICER WILL AUTHORISE THE PAYMENT OF BENEFITS. I ALSO UNDERTAKE TO INFORM THE CLAIMS OFFICER AS SOON AS I AM STITUTE FRAUD. IN THE EVENT OF AN OVER PAYMENT OCCURRING AS A RESULT OF THIS APPLICATION I UNDERTAKE THAT I WILL |
| By checking this box you are agreeing to our use of Terms 8.                                                                                                    | Yes                                                                                                    |
| Conditions. *                                                                                                    |                                                                                                    |
|                                                                                                    |                                                                                                    |

You must accept the terms and conditions to proceed: check the tick box and click on "Next".

| am applying for l                                                  | Inemployment Benefits                                                                   |                                                                                           |                                                          |                    |
|--------------------------------------------------------------------|-----------------------------------------------------------------------------------------|-------------------------------------------------------------------------------------------|----------------------------------------------------------|--------------------|
| 1 Terms and Conditions                                             | 2 Banking Details 3 Personal Detail                                                     | s 4 Occupation & Qualifications 5 V                                                       | /ork Seeker Information                                  |                    |
| Banking Details                                                    |                                                                                         |                                                                                           |                                                          |                    |
| ${\mathfrak T}$ To change your banking your bank and the other por | details, download the UI2.8 Form from the<br>tion by you. E-mail the completed UI2.8 Fo | Department of Labour Website: www.labour.g<br>rm and your contact details to VOsupport@la | gov.za. One portion of the UI2.8 Form mu<br>abour.gov.za | st be completed by |
| Account Holder                                                     |                                                                                         | Bank Name                                                                                 | ABSA                                                     |                    |
| Bank Account Type                                                  | ChequeOrCurrent                                                                         | Branch Name<br>Bank Account Number                                                        | COMMISSIONERSTRAAT"                                      |                    |
| DIGITUT COUC                                                       |                                                                                         |                                                                                           |                                                          |                    |

Verify your bank details and click on "**Next**" to continue or click on "Banking Details Incorrect?". Bank details may only be captured once on the uFiling system, to update new bank details, download the UI2.8 Form from the Department of Labour website (<u>https://www.labour.gov.za/</u>).

One portion of the UI2.8 Form must be completed by your **bank** and the other portion by **you**. **Email** the completed **UI2.8 Form** and your contact details to <u>VOsupport@labour.gov.za</u>

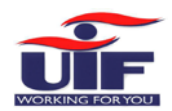

 $\rightarrow$ 

Step 4

| am applying for        | Unemployment Benefits             |                                       |                       |  |
|------------------------|-----------------------------------|---------------------------------------|-----------------------|--|
| 1 Terms and Conditions | 2 Banking Details 3 Personal Deta | Is 4 Occupation & Qualifications 5 Wo | rk Seeker Information |  |
| ersonal Details        |                                   |                                       |                       |  |
| Update Your Personal   | Details                           |                                       |                       |  |
| ID Number              |                                   | First Name                            |                       |  |
| Surname                |                                   | Mobile Number                         |                       |  |
| Work Number            |                                   | Fax Number                            |                       |  |
| e-Mail                 | @gmail.com                        |                                       |                       |  |
| Physical Address       | 5                                 | Postal Address                        |                       |  |
| ☑ Update your physical | address                           | 🗹 Update your postal ad               | dress                 |  |
| Address line 1         | test                              | Address line 1                        | test                  |  |
| Address line 2         |                                   | Address line 2                        |                       |  |
| Address line 3         |                                   | Address line 3                        |                       |  |
| Postal code            | 2193                              | Postal code                           | 2193                  |  |
| Suburb                 | PARKTOWN-WES                      | Suburb                                | PARKTOWN-WES          |  |
| City                   | JOHANNESBURG                      | City                                  | JOHANNESBURG          |  |
|                        |                                   |                                       |                       |  |

Confirm or **update your personal details**, including physical and postal addresses and click on "**Next**".

| Occupation:                         | Bricklayer | Qualification:                                                   | Grade 12 |
|-------------------------------------|------------|------------------------------------------------------------------|----------|
| I have returned to Work<br>(Y/N): * | • Yes 🔘 No | Employer Name:<br>Employer Telephone<br>Number:<br>Date Started: |          |

Complete the information related to your occupation and qualifications, and click on "Next".

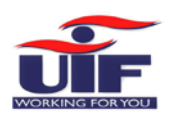

### uFiling System User Guide

### Step 6

submitted.

| rk Seeker Information                                                               |                              |
|-------------------------------------------------------------------------------------|------------------------------|
| pdate Your Work Seeker Information                                                  |                              |
| Are You a Work Seeker? O Yes O No (Y/N):*                                           |                              |
| Are You Capable and Yes No<br>Available for Work? (Y/N):*                           | Specify Reason *             |
| Was The Reason for Termination, a Constructive Dismissal As<br>Per The CCMA? (Y/N): | Yes 🔿 No                     |
| Specify Your CCMA Code                                                              |                              |
|                                                                                     |                              |
|                                                                                     | Submit Cance                 |
|                                                                                     | ()                           |
| < Back                                                                              |                              |
|                                                                                     |                              |
|                                                                                     |                              |
|                                                                                     |                              |
| Application for bene                                                                | fits submitted successfully  |
| Application for bene                                                                | fits submitted successfully  |
| Application for bene                                                                | efits submitted successfully |
| Application for bene                                                                | efits submitted successfully |
| Application for bene                                                                | efits submitted successfully |
| Application for bene                                                                | efits submitted successfully |
| Application for bene                                                                | efits submitted successfully |
| Application for bene                                                                | efits submitted successfully |
| Application for bene<br>(<br>Your Application for Benefits ha                       | efits submitted successfully |
| Application for bene                                                                | efits submitted successfully |

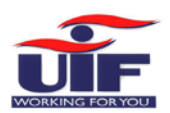

### uFiling System User Guide

### Step 7

#### **UIF** Benefits

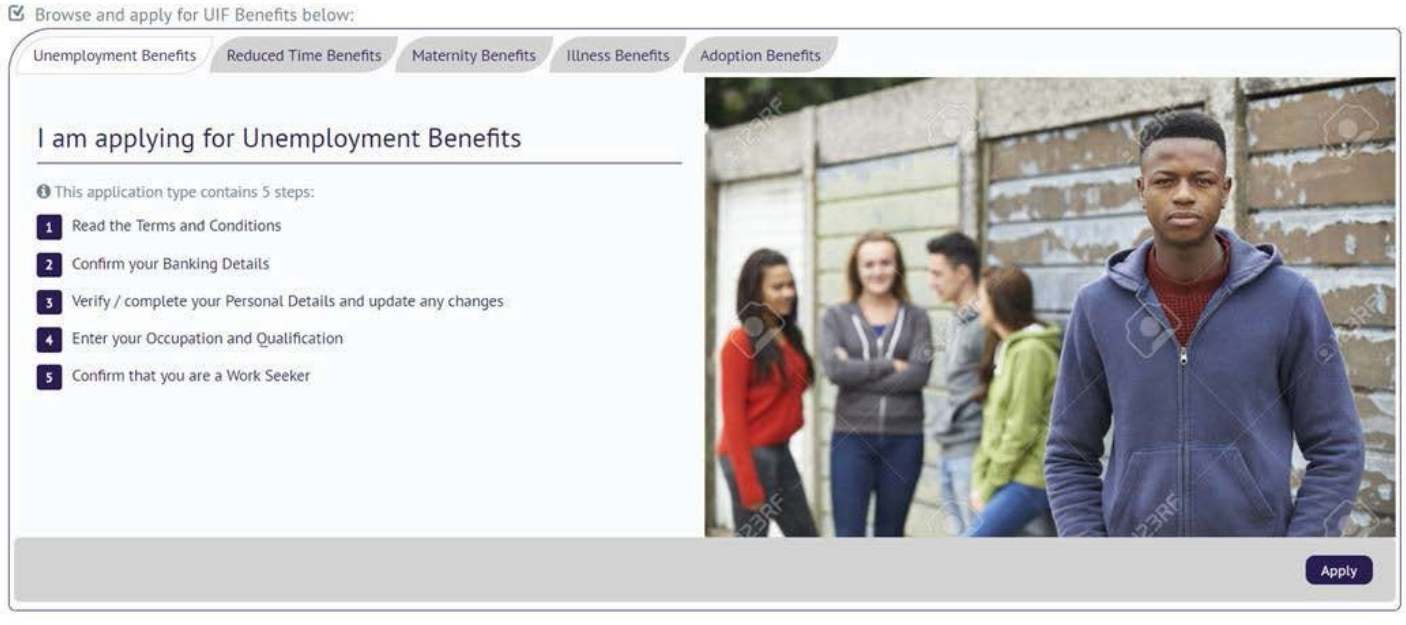

The processes to apply for other Benefit types are the same:

- > Select the type of benefit you wish to apply for
- Confirm banking details
- Confirm personal details
- Complete occupation and qualification information
- Confirm employment status
- Submit application to the UIF

I am applying for Maternity Benefits

| 1 Terms and Conditions 2                                        | Banking Details 2 Perso | al Details 4 Occupatio | n & Qualifications 5 Emplo                                       | oyment Confirmation |               |
|-----------------------------------------------------------------|-------------------------|------------------------|------------------------------------------------------------------|---------------------|---------------|
| Employment Confirma                                             | ation                   |                        |                                                                  |                     |               |
| Confirm your Employment st                                      | atus                    |                        |                                                                  |                     |               |
| I have returned to Work<br>(Y/N): *                             | ● Yes ○ No              |                        | Employer Name:<br>Employer Telephone<br>Number:<br>Date Started: |                     |               |
| Are You Still Employed<br>Whilst on Maternity Leave?<br>(Y/N):* | • Yes 🔘 No              |                        |                                                                  |                     |               |
|                                                                 |                         |                        |                                                                  |                     | Submit Cancel |

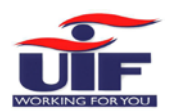

### 2.1 Supporting Documents

|                                                                                                    | completed                                                                                                    | I will be emailed to you.                                 |                                           |
|----------------------------------------------------------------------------------------------------|----------------------------------------------------------------------------------------------------|-----------------------------------------------------------|-------------------------------------------|
| Step 1: Download and con<br>Step 2: Navigate to the Vie<br>Step 3: Select the Upload                                               | nplete the forms below.<br>ew Application History option.<br>Document to upload the supporting docu<br>d Medical Certificate | ment's that are required for the benefit.                 |                                           |
| Click here to download                                                                                                    | d Leave Income                                                                                                    |                                                           |                                           |
| <ul> <li>✓ Click here to download</li> <li>Quick Links</li> <li>&gt; uFiling Home</li> <li>&gt; Description of the last</li> </ul> | d Leave Income Login / Register Login Login                                                                                  | Contact<br>Call Centre Operational Hours<br>07:30 – 16:00 | Queries<br>Other Queries - Contact us on: |

Once you have completed and submitted your Application for Benefits, you may be required to **supply supporting documentation**. Download the required documents or check your email for the required documents to be completed.

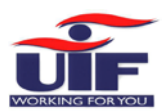

| Application History<br>(Case Number Case Number Process Name Status Modified Date Action<br>6601055212087 5000004000 Application for Benefits Sent to Assessor 2023-01-3012:10<br>6601055212087 5000004000 Application for Benefits Completed application 2023-01-3012:10<br>6601055212087 5000004000 Application for Benefits Submission from UFiling 2023-01-3012:10<br>6601055212087 5000004000 Application for Benefits Received from Ufiling 2023-01-3012:10<br>6601055212087 5000004000 Application for Benefits Received from Ufiling 2023-01-3012:10                                                                                                    | Employm<br>REPUBLI | ent and Labour<br>IC OF SOUTH AFRICA |                          |                                 | Logged in as:        |
|----------------------------------------------------------------------------------------------------|--------------------|--------------------------------------|--------------------------|---------------------------------|----------------------|
| ID NumberCase NumberProcess NameStatusModified DateAct66010552120875000004000Application for BenefitsSent to Assessor2023-01-30 12:10Implication doesImplication doesImplication do |                    |                                      |                          |                                 | 2023-01-30           |
| ID NumberCase NumberProcess NameStatusModified DateAct66010552120875000004000Application for BenefitsSent to Assessor2023-01-30 12:10Upload Date66010552120875000004000Application for BenefitsAwaiting Medical<br>Certificate2023-01-30 12:10Upload Date66010552120875000004000Application for BenefitsCompleted application2023-01-30 12:10Upload Date66010552120875000004000Application for BenefitsSubmission from UFiling2023-01-30 12:10Implication66010552120875000004000Application for BenefitsSubmission from UFiling2023-01-30 12:10Implication66010552120875000004000Application for BenefitsReceived from Ufiling2023-01-30 12:10Implication66010552120875000004000Application for BenefitsReceived from Ufiling2023-01-30 12:10Implication66010552120875000004000Application for BenefitsReceived from Ufiling2023-01-30 12:10Implication66010552120875000004000Application for BenefitsReceived from Ufiling2023-01-30 12:10Implication                                                                                                    | Application H      | istory                               |                          |                                 |                      |
| ID NumberCase NumberProcess NameStatesProcess NameAccord660105521208750000004000Application for BenefitsSent to Assessor2023-01-30 12:10Upload De660105521208750000004000Application for BenefitsCompleted application2023-01-30 12:10Upload De660105521208750000004000Application for BenefitsSubmission from UFiling2023-01-30 12:10Implication660105521208750000004000Application for BenefitsSubmission from UFiling2023-01-30 12:10Implication660105521208750000004000Application for BenefitsReceived from Ufiling2023-01-30 12:10Implication660105521208750000004000Application for BenefitsReceived from Ufiling2023-01-30 12:10Implication660105521208750000004000Application for BenefitsReceived from Ufiling2023-01-30 12:10Implication660105521208750000004000Application for BenefitsReceived from Ufiling2023-01-30 12:10Implication660105521208750000004000Application for BenefitsReceived from Ufiling2023-01-30 12:10Implication                                                                                                    | ID Number          | Case Number                          | Process Name             | Status                          | Modified Date        |
| 66010552120875000004000Application for BenefitsAwaiting Medical<br>Certificate2023-01-30 12:10Upload De<br>Upload De<br>Certificate66010552120875000004000Application for BenefitsSubmission from UFiling2023-01-30 12:1066010552120875000004000Application for BenefitsReceived from Ufiling2023-01-30 12:1066010552120875000004000Application for BenefitsReceived from Ufiling2023-01-30 12:10                                                                                                    | 6601055212087      | 5000004000                           | Application for Benefits | Sent to Assessor                | 2023-01-30 12:10     |
| 66010552120875000004000Application for BenefitsCompleted application2023-01-30 12:1066010552120875000004000Application for BenefitsReceived from Ufiling2023-01-30 12:10Image: Completed application66010552120875000004000Application for BenefitsReceived from Ufiling2023-01-30 12:10Image: Completed application                                                                                                    | 6601055212087      | 5000004000                           | Application for Benefits | Awaiting Medical<br>Certificate | 2023-01-30 12:10 Upt |
| 66010552120875000004000Application for BenefitsSubmission from UFiling2023-01-30 12:1066010552120875000004000Application for BenefitsReceived from Ufiling2023-01-30 12:10                                                                                                    | 6601055212087      | 5000004000                           | Application for Benefits | Completed application           | 2023-01-30 12:10     |
| 6601055212087         5000004000         Application for Benefits         Received from Ufiling         2023-01-30 12:10                                                                                                    | 6601055212087      | 5000004000                           | Application for Benefits | Submission from UFiling         | 2023-01-30 12:10     |
|                                                                                                    | 6601055212087      | 5000004000                           | Application for Benefits | Received from Ufiling           | 2023-01-30 12:10     |
|                                                                                                    |                    |                                      |                          |                                 |                      |

Within your Application History, Click on the Upload Documents button

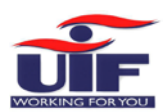

04

| Department:<br>Employment and Lab.<br>REPUBLIC OF SOUT |                          |             |                             |
|--------------------------------------------------------|--------------------------|-------------|-----------------------------|
|                                                        |                          |             | Logged in as:<br>2023-01-30 |
| Jpload Required Do                                     | ocument - Case Number: ! | 50000004000 |                             |
|                                                        |                          |             |                             |
| Upload Medical Certificate                             | *                        |             |                             |
|                                                        |                          |             |                             |
|                                                        |                          |             | Sul                         |
|                                                        |                          |             |                             |
|                                                        |                          |             |                             |
|                                                        |                          |             |                             |
|                                                        |                          |             |                             |
|                                                        |                          |             |                             |
|                                                        |                          |             |                             |

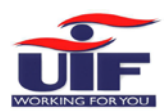

|           | Department:<br>Employment and Labour<br>REPUBLIC OF SOUTH AFRIC | A                   |             | WORKING FO                                |
|-----------|-----------------------------------------------------------------|---------------------|-------------|-------------------------------------------|
|           |                                                                 |                     |             | Logged in as:<br>tonybenoni<br>2023-01-30 |
| Upload Re | equired Docum                                                   | ient - Case Number: | 50000004000 |                                           |
|           |                                                                 |                     |             |                                           |
| Upload M  | edical Certificate *                                            |                     |             |                                           |
| + a       | hoose                                                           |                     |             |                                           |
| Your      | Uploaded Files                                                  |                     |             |                                           |
| ☑ ME      | DICAL CERTIFICATE.pd                                            | f Remove            |             |                                           |
|           |                                                                 |                     |             |                                           |
|           |                                                                 |                     |             | Sub                                       |
|           |                                                                 |                     |             |                                           |
|           |                                                                 |                     |             |                                           |
|           |                                                                 |                     |             |                                           |
|           |                                                                 |                     |             |                                           |

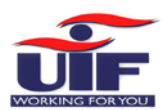

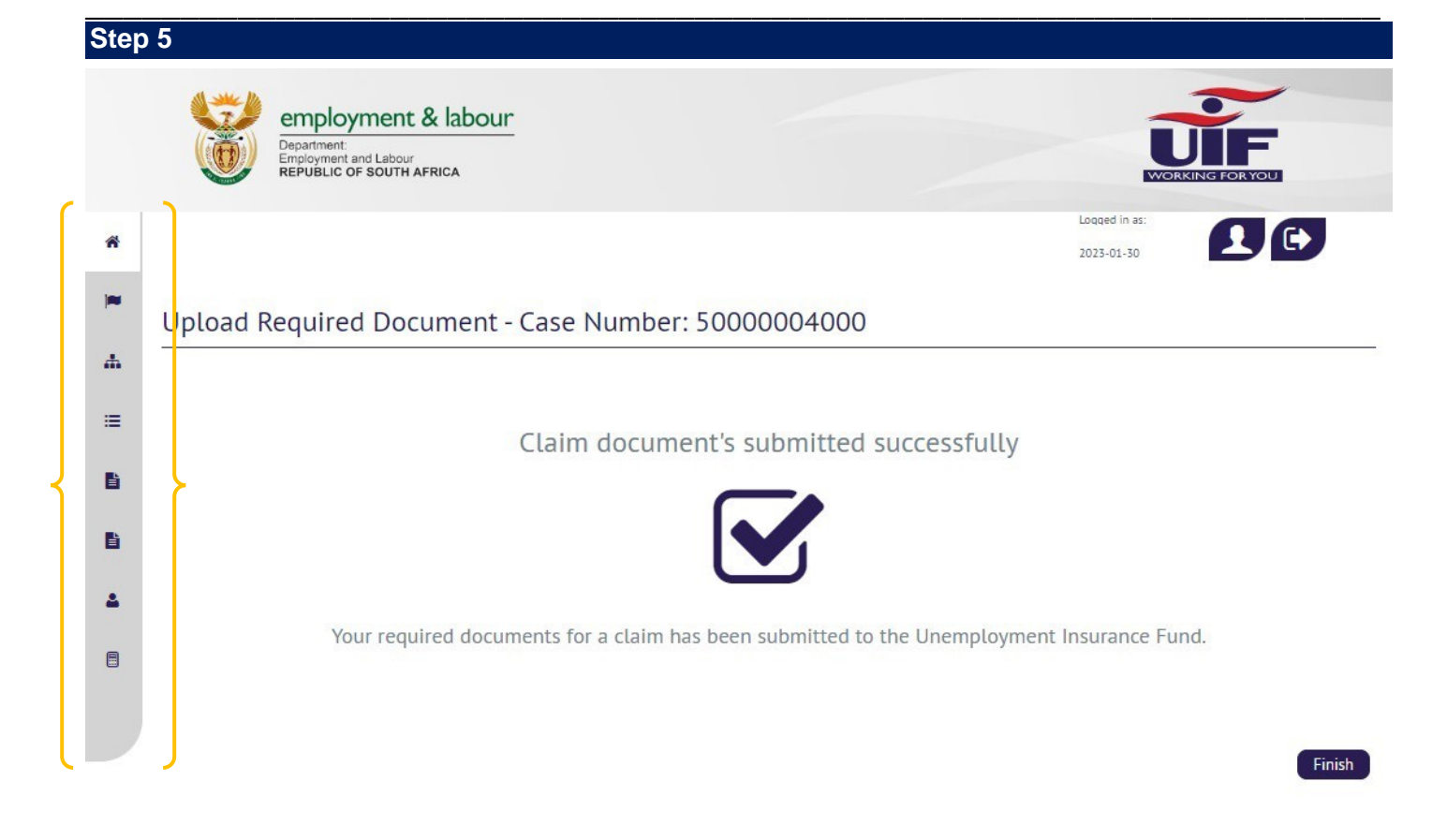

#### Ouick Links Login / Register Contact

Oueries

You have successfully submitted your supporting documents. Check your application status by selecting the Application History menu item on the left hand side of the screen.

| Getting Started         | Ap       | plication History |             |                          |                                |                  |
|-------------------------|----------|-------------------|-------------|--------------------------|--------------------------------|------------------|
| Manage Profile          | ~        | ID Number         | Case Number | Process Name             | Status                         | Modified Date    |
| Registrations           |          |                   | 5000000767  | Application for Benefits | Sent to Assessor               | 2018-07-27 14:28 |
|                         |          |                   | 5000000767  | Application for Benefits | Completed application          | 2018-07-27 14:28 |
| Declarations Manager    |          |                   | 5000000767  | Application for Benefits | Submission from UFiling        | 2018-07-27 14:28 |
|                         |          |                   | 5000000767  | Application for Benefits | Received from Ufiling          | 2018-07-27 14:28 |
| Benefit Application and | Payments |                   | 5000000766  | Application for Benefits | Assessment - Pend (Mark Final) | 2018-07-27 14:25 |
|                         | × I      |                   | 5000000766  | Application for Benefits | Sent to Assessor               | 2018-07-27 14:22 |
| Apply for Benefits      | 1        |                   | 5000000766  | Application for Benefits | Completed application          | 2018-07-27 14:22 |
|                         |          |                   | 5000000766  | Application for Benefits | Submission from UFiling        | 2018-07-27 14:22 |
| Continuation of Bene    | fits     |                   | 5000000766  | Application for Benefits | Received from Ufiling          | 2018-07-27 14:22 |
|                         |          |                   | 5000000760  | Application for Benefits | Assessment - Pend (Mark Final) | 2018-07-26 10:16 |

A full record of your application history is available on the uFiling website, click on "Benefit Application and Payments" on the left-hand side, and select "**View Application History**".

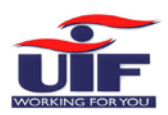

### 2.2 Notice of Appeal

#### Step 1

#### Notice of Appeal

Notice of Appeal

Complete your Notice of Appeal

NOTICE OF APPEAL AGAINST A DECISION OF A CLAIMS OFFICER

A person entitled to benefits in terms of the Act may appeal against a decision of a claims officer relating to the payment or non-payment of benefits. The notice of appeal must be sent to : The Regional Appeals Committee c/o The Office of the Chief Director at the Department of Labour, Kindly note that the appeal must be lodged in writing within 90 days of receiving the refusal / suspension notice.

You can lodge a notice of appeal if your application for benefits was declined. Click on "**Benefit Application and Payments**" on the left-hand side and select "**Notice of Appeal**" and click on "**Next**".

#### Step 2

Verify or update Personal details if needed.

| otice of Appeal                                                                        |                                   |                                                                                                    |   |   |
|----------------------------------------------------------------------------------------|-----------------------------------|----------------------------------------------------------------------------------------------------|---|---|
| Complete your Notice of App                                                            | beal                              |                                                                                                    |   |   |
| 1 Notice 2 Personal Do                                                                 | etails 3 Decision Appealed Agains | t                                                                                                   |   |   |
| When Was the Decision<br>Made? *<br>Why Was Your Application<br>Refused or Declined? * |                                   | When Were You Notified<br>About the Decision? *<br>Why Are You Appealing<br>Against the Decision? * |   |   |
| Labour Region *                                                                        | Select One                        | Labour Centre *                                                                                     |   | × |
|                                                                                        |                                   |                                                                                                    |   |   |
| < Back                                                                                 |                                   |                                                                                                    |   |   |
|                                                                                        |                                   |                                                                                                    |   |   |
|                                                                                        | wired information rale            | ted to the declined applicatio                                                                      | n |   |

> Next

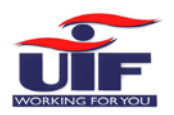

### Chapter 3: Registrations

Users can register new Employers with the UIF on the new uFiling website or add existing UIF reference numbers or employers to your uFiling profile to submit and pay declarations. You can register as a domestic employer, a commercial employer or a labour practitioner with the UIF.

### 3.1 Register a new Employer

#### 3.1.1 Domestic Employer

#### Step 1 employment & labour Employment and Labour REPUBLIC OF SOUTH AFRICA # Home F Getting Started Register Employer 👍 Manage Profile Register an Employer I Registrations 🗹 Register Commercial Employers, Domestic Employers and/or Labour Practitioners below: Commercial Employer Domestic Employer Labour Practitioner Register Add **Domestic Employer** Requests O Follow the below steps to register as a domestic employer: Verify Employer Declarations Manager 2 Capture Qualification Criteria Benefit Application and Pa S Capture Employer Details Capture Employee Declaration Details Employment S Capture Employee Employment Details Payment History 6 Capture Beneficiary Details

Select which type of Employer you want to register and uFiling will display the steps to follow to complete registration. In this example we selected a Domestic employer. Click on "**Register**" at the bottom on the right once you've made your selection.

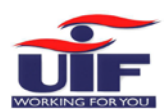

Verify the domestic employer details that you wish to register. If you are not completing the registration for yourself, you need to be a registered Labour

Practitioner. You will also be asked to complete a vetting process, verifying historical contact details below to complete the registration as Domestic Employer on behalf of another individual. The information you may need to verify includes:

- Physical Address
- Postal Address
- > Email

Cancel

Mobile number

#### Register Employer

| Qualification Criteria                     | 4 Employer Det                                        | ails <b>5</b> Employee Dec                                 | laration 6 Emplo                                     | yee Employment Deta               | ils <b>7</b> Beneficiary Deta | ails              |
|--------------------------------------------|-------------------------------------------------------|------------------------------------------------------------|------------------------------------------------------|-----------------------------------|-------------------------------|-------------------|
|                                            |                                                       |                                                            |                                                      |                                   |                               |                   |
| Please note, during the correct details ma | te domestic registration<br>by cause the registration | process you will be require<br>to fail and would require a | d to answer questions re<br>manual registration subr | ating to the domestic<br>nission. | employer being registered. Fi | ailure to provide |
| Identification Numbe                       |                                                       |                                                            |                                                      |                                   |                               |                   |
|                                            |                                                       | (                                                          |                                                      |                                   |                               |                   |
| Back                                       |                                                       |                                                            |                                                      |                                   |                               |                   |
| Dack                                       |                                                       |                                                            |                                                      |                                   |                               |                   |

You can only register as a Domestic employer once with your ID number.

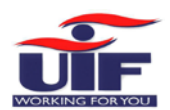

|                                            |                         | 1    |  |  |
|--------------------------------------------|-------------------------|------|--|--|
| Act, No. 63 of 2001? (Y/N) *               | • Yes                   | O No |  |  |
| Date of which first contributor (employee) | was employed * 2018/07/ | /01  |  |  |
| Number of contributors employed *          | 1                       |      |  |  |
|                                            |                         |      |  |  |

Qualification Criteria: confirm employer status by selecting the "Yes" radio button and complete the required information, then click "Next" to continue.

| Step 3            |                                             |                                   |                                             |
|-------------------|---------------------------------------------|-----------------------------------|---------------------------------------------|
| 1 Verify Employer | 2 Qualification Criteria 3 Employer Details | 4 Employee Declaration 5 Employee | ee Employment Details 6 Beneficiary Details |
| Employer Contact  | t Details                                   |                                   |                                             |
|                   |                                             |                                   |                                             |
| Work Number       |                                             | Home Number                       |                                             |
| Email*            |                                             | Mobile Number *                   |                                             |
| Fax               |                                             | Language Preference *             | English                                     |
| Province *        | Gauteng South                               | ✓ City *                          | Johannesburg                                |
| Town *            | Johannesburg                                | ✓ Magisterial District *          | Johannesburg                                |
| Municipality *    | City of Johannesburg                        | ×                                 |                                             |
| Physical Address  |                                             | Postal Address                    |                                             |
|                   |                                             | Same as physical                  |                                             |
| Address line 1*   |                                             | Sume of physical                  | Ves No                                      |
| Address line 2    |                                             | Address line 1*                   |                                             |
| Address line 3    |                                             | Address line 2                    |                                             |
| Suburb            |                                             | Address line 3                    |                                             |
| City*             | PIETERSBURG                                 | Suburb                            | POLOKWANE                                   |
| Postal code       | 0749                                        | City *                            | POLOKWANE                                   |

Complete personal and contact details for the new Employer.

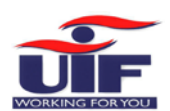

| Step 4<br>Register Employer | 6                                           |                                 |                                            |
|-----------------------------|---------------------------------------------|---------------------------------|--------------------------------------------|
| 1 Verify Employer 2         | Qualification Criteria 3 Employer Details 4 | Employee Declaration 5 Employee | e Employment Details 6 Beneficiary Details |
| Employee Type: *            | Individual with an identity nur             | Identity Number; *              |                                            |
|                             |                                             |                                 | Retrieve                                   |

Add at least one employee as part of the registration process, starting with their identity number and then click on "**Retrieve**". This will send a request for the information available for that ID number at the UIF and populate this on the next screen.

| mployee Type: * | Individual with an identity nur | Identity Number:* |    |  |
|-----------------|---------------------------------|-------------------|----|--|
| itle:*          | Mr                              | Initials:         | EN |  |
| rst Name(s):    |                                 | Sumame:           |    |  |
| ate Of Birth:   |                                 |                   |    |  |

Confirm the name and date of birth for the employee, and click on "Next" to continue. -

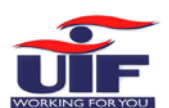

| Step 6                                            |                                          |                                     |                      |                       |   |
|---------------------------------------------------|------------------------------------------|-------------------------------------|----------------------|-----------------------|---|
| 1 Verify Employer 2 Q                             | ualification Criteria 3 Employer Details | s 4 Employee Declaration 5 Employee | e Employment Details | 6 Beneficiary Details |   |
| Employment Informa                                | ation                                    |                                     |                      |                       |   |
| Employee: *                                       |                                          | Emptoyer:                           |                      |                       |   |
| Commencement date of<br>Employment:               | 2018/07/01                               | Termination Date:                   |                      |                       |   |
| Salary Information P                              | eriod                                    | From: 2018/07                       | Until: 2018/07       | i                     |   |
| Is This Employee a UIF<br>Contributor (Yes/No)? * | • Yes O No                               |                                     |                      |                       |   |
| Hours Worked (Monthly): *                         | 60                                       | Gross Salary Per Month: *           | R5,000.00            | <b>i</b>              |   |
| UIF Deductible Salary:                            | R5,000.00                                | UIF Contribution:                   | R100.00              |                       |   |
| Occupation:*                                      | Domestic Worker                          | Qualification:                      | Grade 12             |                       | ~ |
| Physical Address                                  |                                          | Postal Address                      |                      |                       |   |
|                                                   |                                          | Same as physical                    | • Yes Ot             | ٩o                    |   |
| Address line 1*                                   | test                                     |                                     |                      |                       |   |
| Address line 2                                    |                                          | Address line 1                      | test                 |                       |   |
| Address line 3                                    |                                          | Address line 2                      |                      |                       |   |

Complete all required fields related to the individual's employment, including demographic details and salary information. Click on "**Up**" or on "**Next**" to continue to the last step.

| No records found.  eneficiary Details  Full Names  ID Number  Mobile Number  Mobile Number  Mobile Number  Mobile Number  Mobile Number  Mobile Number  Mobile Number  Mobile Number  Add Ber  Add Ber  Add Ber  Lefts Name  Detete  Detete Detete  Detete  Detete  Detete  Detete  Detete  Detete Detetet Detetet Detete Detetet Detetet Dete | First Name                                            | Surname                                | ID Number                                          | Action                 |
|----------------------------------------------------------------------------------------------------|-------------------------------------------------------|----------------------------------------|----------------------------------------------------|------------------------|
| eneficiary Details          Full Names*       Surname*         ID Number*       Mobile Number*         1 Verify Employer       2 Qualification Criteria       3 Employer Details       4 Employee Declaration       5 Employee Employment Details       6 Beneficiary Details         First Name       Surname       ID Number       ID Number       Complexity Details                                                                                                    | No records found.                                     |                                        |                                                    |                        |
| eneficiary Details          Full Names       Surname         ID Number       Mobile Number         1 Verify Employer       2 Qualification Criteria       3 Employer Details       4 Employee Declaration       5 Employee Employment Details       6 Beneficiary Details         First Name       Surname       ID Number       Delete                                                                                                    |                                                       |                                        |                                                    | Add N                  |
| Full Names     Surname       ID Number     Mobile Number       1 Verify Employer     2 Qualification Criteria       3 Employer Details     4 Employee Declaration       5 Employee Employment Details     6 Beneficiary Details       First Name     Surname       Delete                                                                                                    | eneficiary Details                                    |                                        |                                                    |                        |
| ID Number* Mobile Number  Mobile Number  Add Ber  Add Ber  Verify Employer  2 Qualification Criteria 3 Employer Details 4 Employee Declaration 5 Employee Employment Details 6 Beneficiary Details 6 Beneficiary Details 6 Detee                                                                                                    | Full Names                                            |                                        | Surname *                                          |                        |
| 1     Verify Employer     2     Qualification Criteria     3     Employer Details     4     Employee Declaration     5     Employee Employment Details     6     Beneficiary Details       First Name     Surname     ID     Number     Action       Detete                                                                                                    | ID Number*                                            |                                        | Mobile Number                                      |                        |
| 1     Verify Employer     2     Qualification Criteria     3     Employer Details     4     Employee Declaration     5     Employee Employment Details     6     Beneficiary Details       First Name     Surname     ID Number     Action       Delete                                                                                                    |                                                       |                                        |                                                    |                        |
| First Name     Surname     ID Number     Action       Delete     Delete                                                                                                    |                                                       |                                        |                                                    | 6 Beneficiary Details  |
| Deter                                                                                                    | 1 Verify Employer 2 Qualification Crit                | eria 3 Employer Details 4 E            | mployee Declaration 5 Employee Employment Detail:  |                        |
|                                                                                                    | 1 Verify Employer 2 Qualification Crite<br>First Name | eria 3 Employer Details 4 t<br>Surname | Employee Declaration 5 Employee Employment Details | Action                 |
|                                                                                                    | 1 Verify Employer 2 Qualification Crit<br>First Name  | erla 3 Employer Details 4 f<br>Surname | ID Number                                          | Action<br>Delete       |
|                                                                                                    | 1 Verify Employer 2 Qualification Crit<br>First Name  | eria 3 Employer Details 4 t<br>Surname | ID Number                                          | Action<br>Delete<br>Ad |

Add details of at least one beneficiary for your employee and click on "Add Beneficiary". Repeat this step to load more than one beneficiary, and then click on "Submit" to finalise the new Domestic Employer registration.

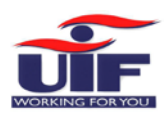

#### Step 8

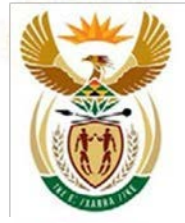

## employment & labour

Department: Employment and Labour REPUBLIC OF SOUTH AFRICA

Dear Mr

Thank you for registering on U-Filing as an employer.

Your UIF Registration Number is:

Should you have any queries or require any assistance please contact our UIF Call Centre on 012 337 1680 / 0800 843 843.

Best Regards, The U-Filing Team

You will receive an email from the Department of Labour with the UI number for the new employer once the registration application was processed successfully.

Repeat this process for all new domestic employer registrations.

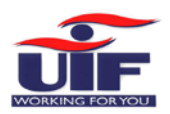

#### 3.1.2 Commercial Employer

#### Step 1

To register a new Commercial Employer, select this option on the "**Registrations – Register**" page and click on "**Register**" to continue.

| Verify Employer 2 Ownership Details           | 3 Qualification Criteria 4 Organisation Details 5 Add Employee 6 Employee Employment Details                     |
|-----------------------------------------------|----------------------------------------------------------------------------------------------------|
| 7 Beneficiary Details                         |                                                                                                    |
| erify Employer                                |                                                                                                    |
| Please complete the required fields to contin | ue.                                                                                                    |
|                                               |                                                                                                    |
| Ownership Type                                | Company                                                                                                    |
| Authorisation Type *                          | I confirm that I am a Owner/Partner/Director/Member of the company being registered as an employer with the UIF. |
|                                               | I confirm that I am registering on behalf of the company being registered as an employer with the UIF.           |
|                                               |                                                                                                    |
|                                               |                                                                                                    |
|                                               | > Nex                                                                                                    |

Select an "Authorisation Type" from the options listed for the ownership type you picked.

| o 3                                         |                                          |                                |                                       |  |
|---------------------------------------------|------------------------------------------|--------------------------------|---------------------------------------|--|
|                                             |                                          |                                |                                       |  |
| Verify Employer 2 Ow<br>Beneficiary Details | mership Details 3 Qualification Criteria | 4 Organisation Details 5 Add E | mployee 6 Employee Employment Details |  |
| - Owner 1                                   |                                          |                                |                                       |  |
|                                             |                                          |                                |                                       |  |
| Please complete the requi                   | red fields to continue.                  |                                |                                       |  |
|                                             |                                          |                                |                                       |  |
| Identification Number*                      |                                          | Initials *                     | ВК                                    |  |
| Full Names *                                |                                          | Surname *                      |                                       |  |
| Physical Address                            |                                          | Postal Address                 |                                       |  |
|                                             |                                          | Same as physical               | • Yes No                              |  |
| Address line 1*                             | test                                     |                                |                                       |  |
| Address line 2                              |                                          | Address line 1                 | test                                  |  |
| Address line 3                              |                                          | Address line 2                 |                                       |  |
| Suburb                                      | KENGRAY                                  | Address line 3                 |                                       |  |
| City*                                       | IOHANNESBURG                             | Suburb                         |                                       |  |
|                                             |                                          | City                           |                                       |  |
| Postal code                                 | 2100                                     | Postal code                    |                                       |  |

Complete Ownership details and verify or complete address fields, then click "Next" to continue.

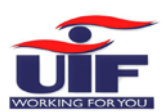

| Reneficion Details                                                                    | ation Criteria 4 Organisation Details 5 Add Employee 6 Employee Employment Details |
|---------------------------------------------------------------------------------------|------------------------------------------------------------------------------------|
| Denenciary Details                                                                    |                                                                                    |
| Jalification Criteria                                                                 |                                                                                    |
| Please complete the required fields to continue.                                      |                                                                                    |
| Are you an employer as per the Unemployment Insurance<br>Act, No. 63 of 2001? (Y/N) * | • Yes No                                                                           |
| Date of which first contributor (employee) was employed                               | 2018/07/01                                                                         |
| Number of contributors employed *                                                     | 1                                                                                  |
| Trading Name of Employer *                                                            |                                                                                    |
| Nature Of Business                                                                    | Personal Services, Hotels, Flats, etc.                                             |
| PAYE Number                                                                           |                                                                                    |
| Registered Name of Employer *                                                         |                                                                                    |
| Company Registration/CIPC Number                                                      |                                                                                    |

Qualification Criteria: Complete the required information and click on "**Next**" to continue. Follow **Steps 4 – 9** to complete the rest of the registration process for a new **Commercial Employer**.

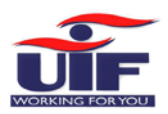

### 3.2 Add an existing Employer

| Ste | ep 1                                 |   |
|-----|--------------------------------------|---|
|     | Registrations                        | × |
|     | Register                             |   |
|     | Add                                  | ) |
|     | Requests                             |   |
|     | X De-Register Labour<br>Practitioner |   |

Select "Registrations" on the right-hand menu pane and click on "Add".

| Commercial Employer              |                                                                                                    |
|----------------------------------|----------------------------------------------------------------------------------------------------|
| Add a Commercial Employer below: |                                                                                                    |
| UIF Reference Number             |                                                                                                    |
|                                  | I confirm that I am the Owner/Partner/Director/Member/Chairperson/Secretary of the company or acting on behalf of<br>an organisation. |
|                                  | Add                                                                                                    |
| Domestic Employer                |                                                                                                    |
| ☑ Add a Domestic Employer below: |                                                                                                    |
| ID Number *                      |                                                                                                    |
| UIF Reference Number *           |                                                                                                    |
|                                  | Add                                                                                                    |
|                                  |                                                                                                    |
|                                  |                                                                                                    |
|                                  |                                                                                                    |

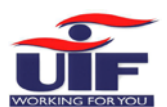

#### Step 3

🕕 An email has been sent to the Owner(s)/Director(s)/Member(s) of the organisation. You can check the status of these requests under Registrations - Requests.

| Employer Name | Status   | Recipient Email |
|---------------|----------|-----------------|
|               | ACCEPTED |                 |
|               | ACCEPTED |                 |
|               | PENDING  |                 |

A system generated email will be sent to the Owner/ Director/ Member of the organisation for approval. To track progress, click on "**Registrations**" on the right and select "**Requests**", this will display a list of all requests. The status next to a request will reflect as "**Pending**" until approved, when the status will update to "**Accepted**".

| Employer Name | Status     | Recipient Email |
|---------------|------------|-----------------|
|               | ACCEPTED   |                 |
|               | ACCEPTED < |                 |
|               | ACCEPTED   |                 |

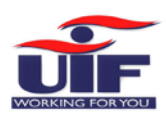

### 3.3 Register as a Labour Practitioner

| Step 1                           |                                                                               |                                                                                         |                                                                                                    |  |
|----------------------------------|-------------------------------------------------------------------------------|-----------------------------------------------------------------------------------------|----------------------------------------------------------------------------------------------------|--|
|                                  | employment & labour<br>Desented<br>Reported and Labour<br>Reported and Labour |                                                                                         | ULEF EXCLUSION OF THE PARTY OF THE PARTY OF |  |
| • Home                           | Menu Functions                                                                |                                                                                         | Loged in at:<br>tonyb1506<br>1021 of 24                                                                                                    |  |
| Getting Started                  |                                                                               |                                                                                         |                                                                                                    |  |
| 🖌 Manage Profile 🛛 👻             | Registrations                                                                 | Declarations Manager                                                                    | Employment                                                                                                    |  |
| ■ Registrations ~                | Commercial Employer     Domestic Employer     Labour Practitioner             | Pay Employer Declaration(s)     Add/Delegate an Employer(s)     Manage your Employee(s) | - View my UIF contributions                                                                                                    |  |
| Register                         |                                                                               | Up data banking dataila                                                                 |                                                                                                    |  |
| 🖺 Add                            |                                                                               |                                                                                         |                                                                                                    |  |
| Requests                         |                                                                               |                                                                                         |                                                                                                    |  |
| Declarations Manager             | 🚯 Manage Profile                                                              |                                                                                         |                                                                                                    |  |
| Benefit Application and Payments | Change password     Manage personal details     View banking details          |                                                                                         |                                                                                                    |  |
| Employment Y                     |                                                                               |                                                                                         |                                                                                                    |  |
|                                  |                                                                               |                                                                                         |                                                                                                    |  |

On the Home screen, select the Registrations block, or on the main menu on the left, select **Registrations >> Register**.

| employment & labour<br>Deathmet<br>Republic of South Africa                                                            | UIF                                                                                                    |
|----------------------------------------------------------------------------------------------------|----------------------------------------------------------------------------------------------------|
| Register Employer                                                                                                    | Logged in an<br>Logged in an<br>Logged in an                                                                                                    |
| Register an Employer                                                                                                   |                                                                                                    |
| Please register here if you DO NOT HAVE a UIF reference number     Please click Add if you HAVE a UIF reference number |                                                                                                    |
| Commercial Employer Domestic Employer Labour Practitioner                                                              |                                                                                                    |
|                                                                                                    |                                                                                                    |
| Labour Practitioner                                                                                                    |                                                                                                    |
| Follow the below steps to register as a labour practitioner:     Select your capacity                                  |                                                                                                    |
| 2 Read and accept the terms and conditions                                                                             |                                                                                                    |
| Complete the practitioner contact person detail and the organisation details if necessary     Confirm your submission  |                                                                                                    |
|                                                                                                    |                                                                                                    |
|                                                                                                    | Register                                                                                                    |
|                                                                                                    | Experiment & labour         Prevent With Hard Construction         Register Employer         A please register here if you DO NOT HAVE a UIF reference number         Commercial Employer         Denestic Employer         Labour Practitioner         Openstic Employer         Labour Practitioner         Stett your capacity         Onnestic Employer         Labour Practitioner         Stett your capacity         On plete the practitioner contact person detail and the organisation details if necessary         Confirm your submission |

Within the Register Employer page, select the Labour Practitioner Tab. Click **Register** after you have read the steps.

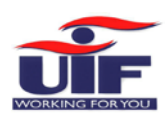

| Step 3                       |                                                                         |                         |
|------------------------------|-------------------------------------------------------------------------|-------------------------|
|                              | employment & labour                                                     | UIF                     |
| # Home                       | Register as a Labour Practitioner                                       | tanyb1506<br>2023.05.24 |
| M Getting Started            | 1 Registration Capacity 2 Terms & Conditions 3 Contact Person 4 Confirm |                         |
| 🛧 Manage Profile             |                                                                         |                         |
| Registrations                | Are you registering in your own capacity or for a company? *  Own       |                         |
| Declarations Manager         |                                                                         | > Next                  |
| Benefit Application and Pays | ments Cancel                                                            |                         |
| LEmployment                  |                                                                         |                         |
| Payment History              |                                                                         |                         |
|                              |                                                                         |                         |

If you are registering as a Labour Practitioner in your own capacity, click in the **OWN** Radio button. If you have selected it in error, click on the Cancel button below and select Labour Practitioner again to proceed.

|                                  | Chaptenere<br>Department<br>Republic of Bourn Artica                                                                                                    |                                                                                                    |
|----------------------------------|----------------------------------------------------------------------------------------------------|----------------------------------------------------------------------------------------------------|
| • Home                           | Register as a Labour Practitioner                                                                                                    | toryeld in as<br>toryeld 186 💽 🕞                                                                                                    |
| Getting Started                  | 1 Registration Capacity 2 Terms & Conditions 3 Cantact Person 4 Confirm                                                                                                    |                                                                                                    |
| 🛦 Manage Profile 👻 👻             | Terms & conditions for use of Unemployment Insurance Fund                                                                                                    |                                                                                                    |
| E Registrations ~                | 1. Introduction                                                                                                    |                                                                                                    |
| Declarations Manager             | These conditions will govern the relation between the Department of Labour and the uFilter for the uFiling Services as<br>The uFilter understands that by submitting their application to subscribe to the uFiling Services that they have familiat<br>be bound by the contents.                                                                                                    | rendered by the Department of Labour on the https://ufiling.labour.gov.za/ site.<br>ised themselves with the contents in the Conditions of Use, and that the uFiler intends to |
| Benefit Application and Payments | This Agreement will commence when the Department of Labour accepts the uFiler's request to subscribe to uFiling se<br>Labour sends the uFiler an activation confirmation (the "commencement date").                                                                                                    | rvices, which acceptance will manifest at that point in time when the Department of                                                                                            |
| Employment ~                     | 2. Definitions                                                                                                    |                                                                                                    |
| Payment History                  | "User" means all persons who access, view, downlead from, or use the Department of Labour site whether on the Intern<br>"the Department of Labour site" means the website through which the Department of Labour provides uf-liting services:<br>"uf-liter" means a subscriber to the uf-liting services;<br>"uf-liting services" means the electronic flung of Documents as approved by the Department of Labour;<br>"the Department of Labour" means the Department of Labour;<br>"documents" means such documents or records authorised by the Department of Labour, from time to time, which could<br>"submit" or "submission" means the action whereby the uf-liter indicates to the Department of Labour that they want to<br>"writing" shall include emails, fax or registered post; | et or a copy thereof, and 'users' includes uFilens;<br>;<br>d be e-Filed;<br>file documents with the Department of Labour;                                                     |
|                                  | 3. Application                                                                                                    |                                                                                                    |
|                                  | These Conditions of Use shall apply to all Users and become binding between the Department of Labour and a user in                                                                                                    | mmediately unon the user accession viewing or usion the website or its contents.                                                                                               |
|                                  | By checking this box you are agreeing to our use of Terms & Yes<br>Conditions. *                                                                                                    |                                                                                                    |
|                                  | ( Bak                                                                                                    |                                                                                                    |
|                                  |                                                                                                    |                                                                                                    |

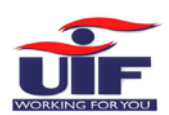

| W Home                           | Register as a Labour          | Practitioner       |                  | tonyb1506                                                                                                    | •      |
|----------------------------------|-------------------------------|--------------------|------------------|----------------------------------------------------------------------------------------------------|--------|
| 🗯 Getting Started                | C. Burner Comment             | Annual Continues . | Protection       |                                                                                                    |        |
| 🛦 Manage Profile 🗸 🗸             | Personal Information          | 1: Concert vesion  | Contra           |                                                                                                    |        |
|                                  | G Update Your Personal Detail | ls                 |                  |                                                                                                    |        |
| i≡ Registrations                 | -                             |                    | 1. 1.004         |                                                                                                    |        |
| Declarations Manager             | Titte                         | MR                 | Infors           | A                                                                                                    |        |
| Benefit Application and Payments | Full Names                    |                    | Sumame           | -                                                                                                    |        |
|                                  | Work Number                   |                    | Fax Number       |                                                                                                    |        |
| Employment *                     | Mobile Number*                |                    | Email.*          | Work 🖌                                                                                                    |        |
| Payment History                  |                               |                    |                  |                                                                                                    |        |
|                                  | Physical Address              |                    | Postal Address   |                                                                                                    |        |
|                                  | anne score                    |                    | Same as physical | Yes No                                                                                                    |        |
|                                  | Address line 1 *              |                    | Address line 1   |                                                                                                    |        |
|                                  | Address Line 2                |                    | Address Gree 2   |                                                                                                    |        |
|                                  | Address line 3                |                    | Hourss une 2     |                                                                                                    |        |
|                                  | Suburb                        | (market)           | Address line 3   |                                                                                                    |        |
|                                  | City *                        |                    | Suburb           |                                                                                                    |        |
|                                  | Postal code *                 | annon .            | City             |                                                                                                    |        |
|                                  |                               |                    | Postal code      | and the second second s |        |
|                                  |                               |                    |                  |                                                                                                    |        |
|                                  |                               |                    |                  |                                                                                                    | Update |
|                                  | C Back                        |                    |                  |                                                                                                    | > Next |
|                                  |                               |                    |                  |                                                                                                    |        |

# Step 5

| W Home                       | Register as a Labour Practitioner                                         |  |
|------------------------------|---------------------------------------------------------------------------|--|
| F Getting Started            | 1 Registration Capacity 2 Terms & Conditions 3 / Contact Person 4 Confirm |  |
| 🛦 Manage Profile             |                                                                           |  |
| ⊞ Registrations              | Please click the submit button to complete the registration.              |  |
| Declarations Manager         | C Buck                                                                    |  |
| Benefit Application and Paym | ents Cancel                                                               |  |
| Employment                   | ·                                                                         |  |
| Payment History              |                                                                           |  |
|                              |                                                                           |  |
|                              |                                                                           |  |
|                              |                                                                           |  |
|                              |                                                                           |  |

Lastly, click on the **Submit** button to complete your registration as a Labour Practitioner.

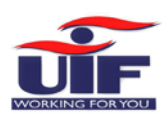

| # Home                           | Labour Practitioner Registration Completed!  | tomyb1506  |
|----------------------------------|----------------------------------------------|------------|
| Getting Started                  |                                              |            |
| • Manage Profile Y               |                                              |            |
| f Registrations ~                |                                              |            |
| Declarations Manager             |                                              |            |
| Benefit Application and Payments |                                              |            |
| Employment ~                     | Labour Practitioner Registration Si          | uccessful! |
| Payment History                  | Your Practitioner Number Is:<br>UP5492712143 |            |

Both the screen and email will confirm your registration.

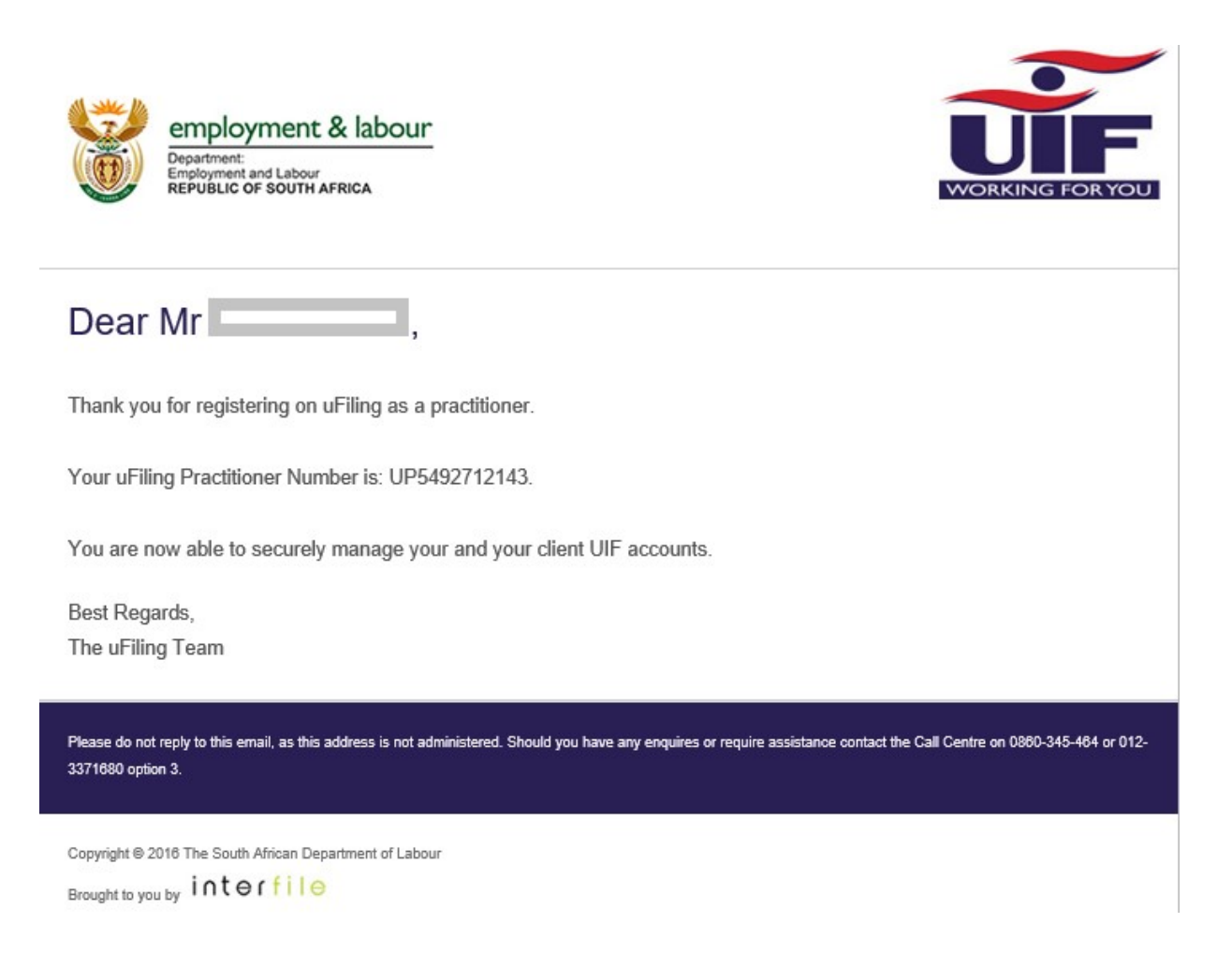

Finish

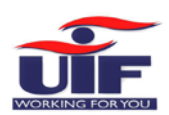

| K Home                           | Add Employer                       | tonyb1506 💶 🕒                                                                                                    |
|----------------------------------|------------------------------------|----------------------------------------------------------------------------------------------------|
| Getting Started                  | (                                  |                                                                                                    |
| Manage Profile ~                 | Commercial Employer                |                                                                                                    |
| = Decision and                   | Add a Commercial Employer below:   |                                                                                                    |
| a Registrations                  | UIF Reference Number *             | 0633919/9                                                                                                    |
| Declarations Manager             | Ownership Type *                   | Close Corporation                                                                                                    |
| Benefit Application and Payments | Company Registration/CIPC Number * | 2001/025574/23                                                                                                    |
|                                  |                                    | 🤕 I confirm that I am the Owner/Partner/Director/Member/Chairperson/Secretary of the company or acting on behalf of an organisation. |
| Employment ~                     | $\prec$                            |                                                                                                    |
| 1 Payment History                | Domestic Employer                  |                                                                                                    |
|                                  | B Add a Domertic Employer          |                                                                                                    |
|                                  | ID Number*                         |                                                                                                    |
|                                  |                                    |                                                                                                    |
|                                  | UIF Reference Number               |                                                                                                    |
|                                  |                                    |                                                                                                    |

To add an employer, click on the **Registrations >> Add** menu item on the left. The Add Employer screen will allow you to add either a Commercial or a Domestic Employer.

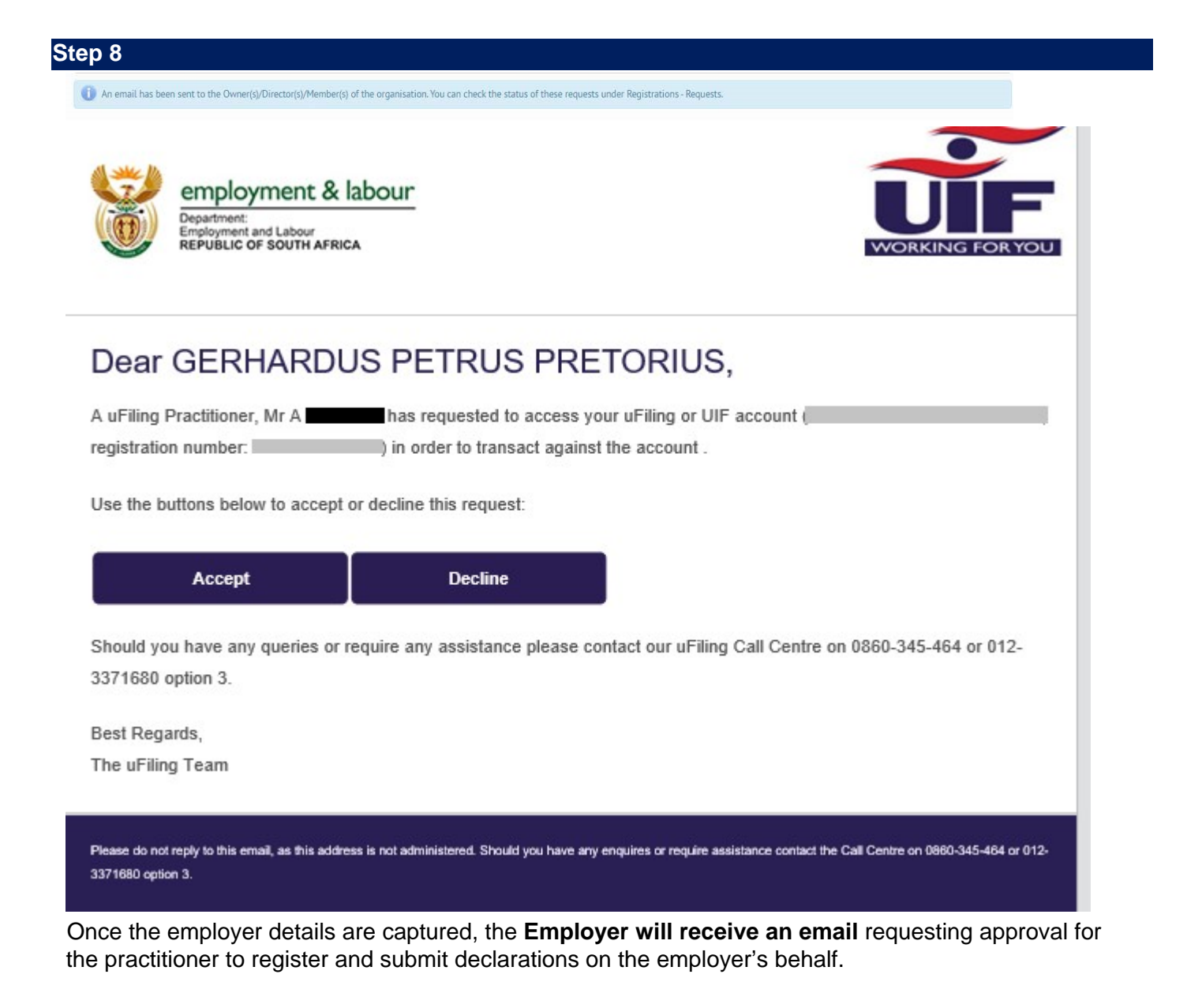

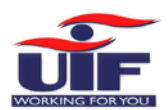

| Step 9 |                                                   |                 |                                 |   |    |  |
|--------|---------------------------------------------------|-----------------|---------------------------------|---|----|--|
|        | employment 8<br>Deserver<br>Republic of South And | k labour<br>BEA |                                 | - | ŬĒ |  |
|        |                                                   |                 |                                 |   |    |  |
|        | 0                                                 |                 | This request has been accepted. |   |    |  |
|        |                                                   |                 |                                 |   |    |  |
|        |                                                   |                 |                                 |   |    |  |
|        |                                                   |                 |                                 |   |    |  |

Once the employer clicks on the "**Accept**" link on their email, the employer will be directed to the uFiling system with confirmation that the request has been approved.

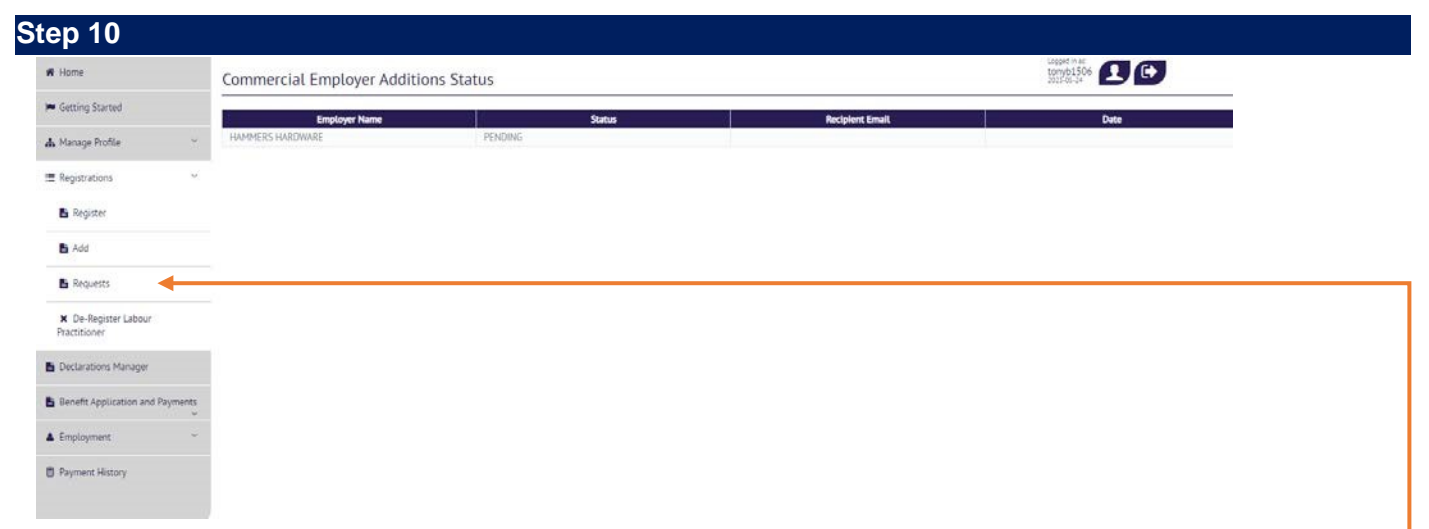

As the practitioner, you can view your requests for employer additions to your profile by clicking on the **Registrations >> Requests** menu item on the left.

| Home                     | Commercial Employer Addition | ns Status |                 | tony61506             |
|--------------------------|------------------------------|-----------|-----------------|-----------------------|
| ) Started                | Employer Name                | Status    | Recipient Email | Date                  |
| e Profile 👻              | HAMMER'S HARDWARE            | ACCEPTED  | wm@lantic.net   | 2023-05-24 16:23:53.0 |
| ations ~                 |                              | C         |                 |                       |
| ister                    |                              |           |                 |                       |
| 1                        |                              |           |                 |                       |
| juests                   |                              |           |                 |                       |
| Register Labour<br>oner  |                              |           |                 |                       |
| ations Manager           |                              |           |                 |                       |
| Application and Payments |                              |           |                 |                       |
| 0                        |                              |           |                 |                       |

As soon as the employer accepted your request for addition, your employer addition status will change from **pending** to **accepted**.

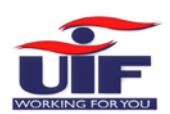

| # Home                           | Declarations Mana                                     | ger                                                           |                                                       |                                                            |          |                 | tonyb1506   |              |  |
|----------------------------------|-------------------------------------------------------|---------------------------------------------------------------|-------------------------------------------------------|------------------------------------------------------------|----------|-----------------|-------------|--------------|--|
| F Getting Started                | Employare                                             |                                                               |                                                       |                                                            |          |                 |             |              |  |
| 🛦 Manage Profile 🔹 👻             | View your Employees by View and pay your Employees by | clicking on the Employer nar<br>wer's declarations below. Sea | ne below, or click Add Em<br>rch for your Employer an | ployer to add a new Employer<br>d select the "Pay" option. |          |                 |             |              |  |
| I Registrations                  | Find employer i                                       |                                                               |                                                       |                                                            |          |                 |             |              |  |
| E Declarations Manager           | Search by company nam                                 | -                                                             |                                                       | Q. Clear                                                   |          |                 |             |              |  |
| Benefit Application and Payments | Employer Name                                         | IIII Belevene Mumber                                          | Last Desmant                                          | ~                                                          | Delegate | Backing Details | Bulk Unload | Initiate Cal |  |
| La Employment                    | HAMMERS HARDWARE                                      | 0633919/9                                                     | Last Payment                                          | Pay                                                        | Delogica | Update          | ( ±         |              |  |
| Payment History                  |                                                       |                                                               |                                                       |                                                            |          |                 |             | Add Emp      |  |
|                                  |                                                       |                                                               |                                                       |                                                            |          |                 |             |              |  |

You can go to Declarations Manager and submit declarations on behalf of the employer.
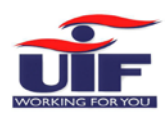

# 3.4 Register as a Sole Proprietor

|                                                     | employment & labour<br>Deservet<br>REPUBLIC OF BOUTH AFRICA                                        |                                                                                                    | ŬĒF                                    |
|-----------------------------------------------------|----------------------------------------------------------------------------------------------------|----------------------------------------------------------------------------------------------------|----------------------------------------|
| # Home                                              | Menu Functions                                                                                     |                                                                                                    | Logost n #:<br>tonyb1506<br>2023 et.24 |
| E Getting Started                                   |                                                                                                    |                                                                                                    |                                        |
| 🛦 Manage Profile 🛛 👻                                | Registrations                                                                                      | Declarations Manager                                                                                               | Employment                             |
| <ul> <li>Registrations</li> <li>Register</li> </ul> | - Commercial Employer<br>- Domestic Employer<br>- Labour Practitioner                              | Pay Employer Declaration(s)     Add/Delegate an Employer(s)     Manage your Employee(s)     Update banking details | - View my UIF contributions            |
| Di Add                                              |                                                                                                    |                                                                                                    |                                        |
| 🖺 Requests                                          |                                                                                                    |                                                                                                    |                                        |
| Declarations Manager                                | Manage Profile                                                                                     |                                                                                                    |                                        |
| Benefit Application and Payments                    | <ul> <li>Change password</li> <li>Manage personal details</li> <li>View banking details</li> </ul> |                                                                                                    |                                        |
| 🛓 Employment 👻                                      |                                                                                                    |                                                                                                    |                                        |
| Payment History                                     |                                                                                                    |                                                                                                    |                                        |

On the Home screen, select the Registrations block, or on the main menu on the left, select **Registrations >> Register**.

|               | employment &<br>Experiment:<br>Republic of South AFRI                                                                                                    | labour                                                                       |                                                                                                    | U.                           |                     |
|---------------|----------------------------------------------------------------------------------------------------|------------------------------------------------------------------------------|----------------------------------------------------------------------------------------------------|------------------------------|---------------------|
| Home          | Register Employer                                                                                                    |                                                                              |                                                                                                    |                              | MARI5<br>2023-06-23 |
|               | Register an Employer     G Please register here if you DO NOT     Please click Add if you HAVE a UIF       Commercial Employer     Domestic Emp     Commercial Employer     Follow the below steps to register as     Verify Employer     Capture Ownership Details | HAVE a UIF reference number<br>reference number<br>Nover Labour Practitioner |                                                                                                    |                              |                     |
| rayneis ruswy | <ol> <li>Capture Qualification Criteria</li> <li>Capture Organisation Details</li> <li>Capture Employee</li> <li>Capture Employee Employment Details</li> </ol>                                                                                                    | etails                                                                       |                                                                                                    |                              | Re                  |
|               | Quick Links                                                                                                    | Login / Register                                                             | Contact                                                                                                  | Queries                      |                     |
|               | uFiling Home     Department of Labour                                                                                                    | Login     Register New     FAQs                                              | Call Centre Operational Hours<br>07:30 – 16:30<br>Weekdays (Monday - Friday)<br>Website Related Queries: | Other Queries - Contact us o | ne:<br>1007         |
|               |                                                                                                    |                                                                              | 0800 030 007                                                                                             |                              |                     |
|               |                                                                                                    |                                                                              | UIF Website Suppor                                                                                       |                              |                     |

Select "Commercial Emloyer" as your Registration Type.

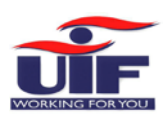

|                                  | Department & labour<br>Department<br>Empoyment and Labour<br>REPUBLIC OF SOUTH AFRICA                                                                                                    |                                                   |                                                          |                               | 33                                   |
|----------------------------------|----------------------------------------------------------------------------------------------------|---------------------------------------------------|----------------------------------------------------------|-------------------------------|--------------------------------------|
| 🕷 Home                           | Register Employer                                                                                                    |                                                   |                                                          |                               | Logged in as:<br>MARI5<br>2023-06-23 |
| Getting Started                  | 1 Verify Employer 2 Ownership Details                                                                                                    | 3 Qualification Criteria 4 0                      | rganisation Details 5 Add Employee                       | 6 Employee Employment Details |                                      |
| 🛦 Manage Profile 🛛 👻             | Verify Employer                                                                                                    |                                                   |                                                          |                               |                                      |
| ■ Registrations ~                | Please complete the required fields to cont<br>Please complete the required fields to cont<br>Please complete the required field to cont<br>Please complete the required field to cont<br>Please complete the required field to cont<br>Please complete the required field to cont<br>Please complete the required field to cont<br>Please complete the required field to cont<br>Please complete the required field to cont<br>Please complete the required field to cont<br>Please complete the required field to cont<br>Please complete the required field to cont<br>Please complete the required field to cont<br>Please complete the required field to cont<br>Please complete the required field to cont<br>Please complete the required field to cont<br>Please cont<br>Please cont<br>Pleas | tinue.                                            |                                                          |                               |                                      |
| Declarations Manager             | Ownership Type *                                                                                                    | Select O                                          | ne                                                       |                               |                                      |
| Benefit Application and Payments |                                                                                                    | Constitu                                          | utional Institution                                      |                               | > Next                               |
| 🛔 Employment 🛛 👻                 | Cancel                                                                                                    | Other                                             |                                                          |                               |                                      |
| Payment History                  |                                                                                                    | Partner<br>Public<br>Public E<br>Sole Ov<br>Trust | ship<br>intity - National<br>intity - Provincial<br>wner | v                             |                                      |
|                                  | Quick Links                                                                                                    | Login / Register                                  | Contact                                                  | Queries                       |                                      |

•

From the "Ownership Type" menu item, select "Sole Owner"

|                                  |                                                         |                                                    | H 40                                           |
|----------------------------------|---------------------------------------------------------|----------------------------------------------------|------------------------------------------------|
| # Home                           |                                                         |                                                    | Altsa<br>2023-06-27                            |
| Getting Started                  | Register Employer                                       |                                                    |                                                |
| 🛦 Manage Profile 🛛 🗸 🖌           | 1 Marilly Employer                                      |                                                    |                                                |
| ■ Registrations ~                | Verify Employer                                         |                                                    |                                                |
| Declarations Manager             | Sector Please complete the required fields to continue. |                                                    |                                                |
| Benefit Application and Payments | Ownership Type *                                        | Sole Owner                                         | ×                                              |
| Employment Y                     | Instructions *                                          | Dear Valued Client,                                |                                                |
| Payment History                  |                                                         | For UIF sole owner registrations please email your | documents to newui8registrations@labour.gov.za |
|                                  |                                                         | Required Documents:                                |                                                |
|                                  |                                                         | Completed UI-8,                                    |                                                |
|                                  |                                                         | Completed UI-19,                                   |                                                |
|                                  |                                                         | Utility bill,                                      |                                                |
|                                  |                                                         | Certified ID Copy                                  |                                                |
|                                  |                                                         | For all non-South African Employers, a passport co | py will be required                            |
|                                  | Cancel                                                  |                                                    |                                                |
|                                  | Cancel                                                  |                                                    |                                                |

# The message on the screen will confirm that you need to submit your sole owner documents to <u>newui8registrations@labour.gov.za</u>

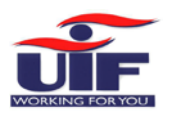

≡

# Chapter 4: Declarations Manager (Manage Employees and Declarations)

# Declarations Manager

- Pay Employer Declaration(s)
- Add/Delegate an Employer(s)
- Manage your Employee(s)
- Update banking details

Through uFiling, Employers (Commercial and Domestic), Agents or Tax Practitioners can easily declare and pay UIF contributions online, view all previous declarations and contributions made, and receive notifications about future declarations.

Simply capture or update employer and employee details when needed, including salary and employment details, uFiling will automatically prepare and populate your monthly declarations for review before you submit.

Please note: All information populated on the UI declarations are retrieved from the information you captured for employer and/or employee(s). Declarations can't be modified or edited, you need to update or correct employer or employee details which will update the declaration in turn.

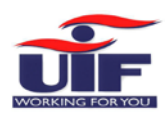

# 4.1 Manage Employees and Historical Declarations

| E Registrations              | View and pay yo | ur Employer's retur     | ns below. Search for | your Employer and sele | ct the "Pay" opti | ion.     |                 |          |
|------------------------------|-----------------|-------------------------|----------------------|------------------------|-------------------|----------|-----------------|----------|
| Declarations Manager         | Find employer i |                         |                      |                        |                   |          |                 |          |
| Benefit Application and Paym | Search by compa | any name.               |                      | ٩                      |                   |          |                 |          |
| Employment                   | Employer Name   | UIF Reference<br>Number | Last Payment         | Amount Due             | Pay               | Delegate | Banking Details | Bulk Upl |
| Payment History              |                 |                         |                      | R0.00                  | Pay               |          | Update          |          |
|                              |                 |                         | 26-07-2018           | R0.24                  | Pay               |          | Update          | <u>±</u> |
|                              |                 | _                       |                      | R0.00                  | Pay               | Delegate | Update          | <u>±</u> |
|                              |                 |                         | 26-07-2018           | R1,662.72              | Pay               | Delegate | Update          | <u>±</u> |
|                              |                 | _                       | 27-07-2018           | R120.00                | Pay               | Delegate | Update          | <u>±</u> |
|                              |                 | _                       | 12-07-2018           | R708.48                | Pay               |          | Update          | <u>±</u> |

Click on "**Declarations Manager**" on the right, this will display a list of the Employers linked to your uFiling profile.

| Employment Sur                              | mmary                                           |                                                 |                              |                                                             |                  |                              | NGUBOQA1                                |                                                |
|---------------------------------------------|-------------------------------------------------|-------------------------------------------------|------------------------------|-------------------------------------------------------------|------------------|------------------------------|-----------------------------------------|------------------------------------------------|
|                                             |                                                 |                                                 |                              |                                                             |                  |                              |                                         |                                                |
| View and add your en<br>View your employees | nployees declarations<br>declarations by clicki | on this page. Search<br>ng on View Declarati    | i for your employee<br>ions. | and then select the $Edit/V$                                | New option.      |                              |                                         |                                                |
| Find employee                               |                                                 |                                                 |                              |                                                             |                  |                              |                                         |                                                |
|                                             |                                                 |                                                 |                              |                                                             |                  |                              |                                         |                                                |
| Search by employee r                        | name.                                           | ٩٩                                              | læar                         |                                                             |                  |                              |                                         |                                                |
| Search by employee r                        | name.<br>Gross                                  | Q Q<br>Contribution                             | lear<br>Hours p/m            | Commencement Date                                           | Termination Date | Termination Reason           | Outstanding                             | Actions                                        |
| Search by employee r                        | Gress                                           | Contribution                                    | Hours p/m                    | Commencement Date                                           | Termination Date | Termination Reason           | Outstanding                             | Actions<br>Edit/View                           |
| Search by employee o                        | Gross R25,000.00<br>R5,000.00                   | Contribution<br>R297.44<br>R100.00              | Hours p/m<br>160             | Commencement Date<br>3013-03-01<br>2018-01-01               | Termination Date | Termination Reason<br>Active | Outstanding<br>View Issue               | Actions<br>Edit/View<br>Edit/View              |
| Search by employee r                        | R5,000.00                                       | Q Contribution<br>R297.44<br>R100.00<br>R100.00 | Hours g/m<br>160<br>160      | Commencement Date<br>3013-03-01<br>2018-01-01<br>2013-03-01 | Termination Date | Termination Reason<br>Active | Outstanding<br>View Issue<br>View Issue | Actions<br>Edit/View<br>Edit/View<br>Edit/View |

To view or retrieve active employees for an existing employer, click on the name of that employer on the left. This will display the Employment Summary for that employer, including an employee list and declaration summary.

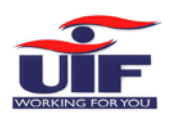

| Declarations Manag | er           |       |       |                            |                     | NGUBOQA1                |         |
|--------------------|--------------|-------|-------|----------------------------|---------------------|-------------------------|---------|
| view Employee Stat | us & History |       |       |                            |                     |                         |         |
| Employee:          | -            |       |       | Employer:                  | _                   |                         |         |
| Commencement Date: | 2013/03/0    | 4     |       | Current Employment Status: | Active              |                         |         |
|                    | Period Till  | Hours | Gross | UIF Deductible Amount      | Contribution Amount | Non Contribution Reason | Actions |
| Period Start       |              |       |       |                            |                     |                         |         |

To manage or update employee information, scroll through the employee list or use the search function to find the relevant employee record. Click on the 'Edit/View' button on the right to view the employment status and history for that individual.

- Click on the pencil icon on the right to edit employment and salary information
- Click on the trashcan icon to delete the selected employment information -
- Click on Add employment Info if it was not captured previously
- Click on the Back button at the bottom to return to the employee list for the employer

| Step 3 |              |             |                     |                   |
|--------|--------------|-------------|---------------------|-------------------|
|        |              |             |                     |                   |
| Back   | Add Employee | Bulk Upload | Work Items From UIF | View Declarations |

To capture new employees, click on "**Add Employee**" below the employee list on the Employment Summary page and follow the remaining steps detailed in Chapter 4.2

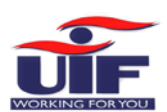

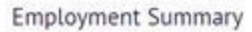

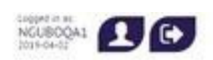

×

| View and add your e<br>View your employee | mployees declarations<br>s declarations by clicki | on this page. Search<br>ng on View Declarat | i for your employee a<br>ions. | ind then select the 'Edit/V | iew' option.     |                    |             |           |
|-------------------------------------------|---------------------------------------------------|---------------------------------------------|--------------------------------|-----------------------------|------------------|--------------------|-------------|-----------|
| Find employee i                           |                                                   |                                             |                                |                             |                  |                    |             |           |
| Search by employee                        | name.                                             | ٩٥                                          | lear                           |                             |                  |                    |             |           |
| Employee Name                             | Gross                                             | Contribution                                | Hours g/m                      | Commencement Date           | Termination Date | Termination Reason | Outstanding | Actions   |
|                                           | R25,000.00                                        | R297.44                                     | 160                            | 3013-05-01                  |                  | Active             |             | Edit/View |
|                                           | R5,000.00                                         | R100.00                                     | 160                            | 2018-01-01                  |                  |                    | View Issue  | Edit/View |
|                                           | R5,000.00                                         | R100.00                                     | 160                            | 2013-03-01                  |                  |                    | View Issue  | Edit/View |
|                                           | R5 000.00                                         | R100.00                                     | 160                            | 2013-05-03                  |                  |                    | View Issue  | Edit/View |

Existing users may need to complete a few additional steps to retrieve historical declaration data before processing current declarations on the new uFiling website. Click on "**Declarations Manager**" on the left and click on the relevant Employer to open the Employment Summary. Click on "**View Declarations**" below the table on the right.

Tip: Click on "View Issue" for a summary of possible issues with declarations. Click on View/Edit to rectify the relevant declaration(s)

#### Outstanding Declarations (Click on Edit/View to rectify the below)

Declarations not filed for the following periods: 201703, 201704, 201705, 201706, 201707, 201708, 201709, 201710, 201711, 201712, 201801, 201802, 201803, 201804, 201805, 201806, 201807, 201808, 201809, 201810, 201811, 201812, 201901, 201902.

Quick Tips:

Click Edit/View to add a new Declaration.

Click View Declaration to show a graphical view of your consolidated Employees status.

Click View Issue to View outstanding declarations

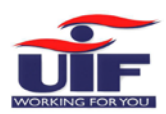

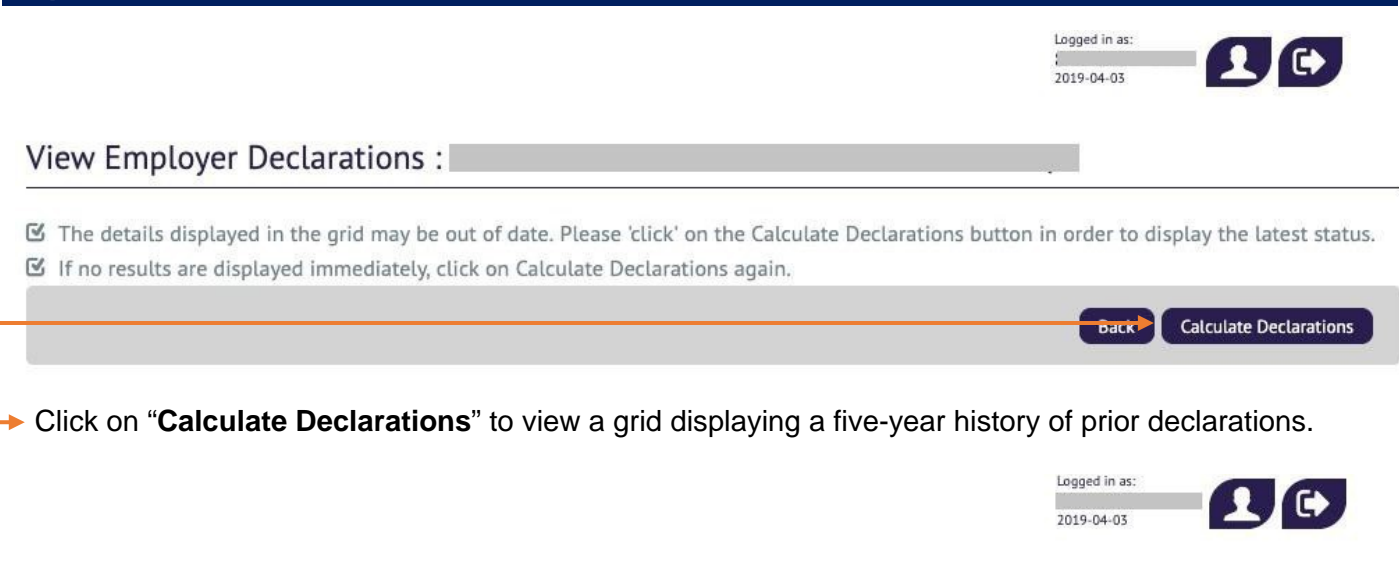

### View Employer Declarations :

The details displayed in the grid may be out of date. Please 'click' on the Calculate Declarations button in order to display the latest status.
 If no results are displayed immediately, click on Calculate Declarations again.

|      |       |       |      |      |              |             |               |         | 1        | Back C         | alculate Dec | larations |
|------|-------|-------|------|------|--------------|-------------|---------------|---------|----------|----------------|--------------|-----------|
|      |       |       |      | 0    | Period From: | 201403 Peri | od To: 202002 |         |          |                |              |           |
| Year | March | April | May  | June | July         | August      | September     | October | November | December       | January      | February  |
| 2014 | View  | View  | View | View | View         | View        | View          | View    | View     | View           | View         | View      |
| 2015 | View  | View  | View | View | View         | View        | View          | View    | View     | View           | View         | View      |
| 2016 | View  | View  | View | View | View         | View        | View          | View    | View     | View           | View         | View      |
| 2017 | View  | View  | View | View | View         | View        | View          | View    | View     | View           | View         | View      |
| 2018 | View  | View  | View | View | View         | View        | View          | View    | View     | View           | View         | View      |
| 2019 | View  | View  |      |      |              |             |               |         |          |                |              |           |
|      |       |       |      |      |              |             |               |         | Declara  | ition Submitt  | ed           |           |
|      |       |       |      |      |              |             |               |         | Declar   | ation Allowe   | d            |           |
|      |       |       |      |      |              |             |               |         | Decla    | aration Issues | 1            |           |

If no results are displayed immediately, click on "Calculate Declarations" again.

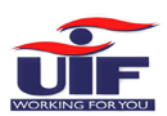

#### View Employer Declarations :

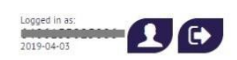

| _    |       |       | _    |                         | Period Fr | om: 201403 Period | d To: 202002 |         |          |            |                 |          |
|------|-------|-------|------|-------------------------|-----------|-------------------|--------------|---------|----------|------------|-----------------|----------|
| Year | March | April | May  | June                    | July      | August            | September    | October | November | December   | January         | February |
| 014  |       | View  | View | View                    | View      | View              | View         | View    | View     | View       | View            | View     |
| 015  | View  | View  | View | 1                       | Return    | Values            |              | View    | View     | View       | View            | View     |
| 016  | View  | View  | View | Gross                   |           |                   |              | View    | View     | View       | View            | View     |
| 017  | View  | View  | View | UIF Salary:             |           |                   |              | View    | View     | View       | View            | View     |
| 018  | View  | View  | View | LUE Amount:             |           |                   |              | View    | View     | View       | View            | View     |
| 019  | View  | View  |      | OIF Amount.             |           |                   |              |         |          |            |                 |          |
|      |       |       |      | Number of<br>Employees: |           |                   |              |         | _        |            | <b>C</b> 1 11 1 |          |
|      |       |       |      | Payment<br>Status:      |           |                   |              |         |          | Declaratio | ion Allowed     |          |
|      |       |       |      | Period:                 | 201406    |                   |              |         |          | Declara    | tion Issues     |          |

On the Employer Declaration screen, select the month displayed in red on the grid (click on View), and click on Open Declaration

| /iew Emp                 | oloyer Decla                | rations :      |                   |                         |                |                |                    |                   |                  | Logged in as<br>2019-04-03 | -0                              | •                              |
|--------------------------|-----------------------------|----------------|-------------------|-------------------------|----------------|----------------|--------------------|-------------------|------------------|----------------------------|---------------------------------|--------------------------------|
| The details additions ad | i displayed in the<br>gain. | grid may be ou | ut of date. Pleas | e 'click' on the Calc   | ulate Declarat | ions button i  | n order to display | y the latest stat | us. Change If no | results are disp           | layed immedia<br>lack Calculate | tely, click on<br>Poclarations |
| _                        |                             |                |                   |                         | Period From    | : 201403 Perio | d To: 202002       |                   |                  |                            |                                 |                                |
| Year                     | March                       | April          | May               | June                    | July           | August         | September          | October           | November         | December                   | January                         | February                       |
| 2014                     |                             | View           | View              | View                    | View           | View           | View               | View              | View             | View                       | View                            | View                           |
| 2015                     | View                        | View           | View              |                         | Return Va      | alues          |                    | View              | View             | View                       | View                            | View                           |
| 2016                     | View                        | View           | View              | Gross                   | 255000.0       | 0              |                    | View              | View             | View                       | View                            | View                           |
| 2017                     | View                        | View           | View              | UIF Salary:             | 255000.0       | n              |                    | View              | View             | View                       | View                            | View                           |
| 2018                     | View                        | View           | View              | THE Amounts             | 233000.0       | J              |                    | View              | View             | View                       | View                            | View                           |
| 2019                     | View                        | View           |                   | OIT ANODIL              | 892.32         |                |                    |                   |                  |                            |                                 |                                |
|                          |                             |                |                   | Number of<br>Employees: | 5              |                |                    |                   |                  | Dealerstin                 |                                 |                                |
|                          |                             |                |                   | Payment<br>Status:      | UNPAID         |                |                    |                   |                  | Declaratio                 | on Allowed                      |                                |
|                          |                             |                |                   | Period:                 | 201406         |                |                    |                   | _                | Dectarat                   | aon issues                      |                                |

Repeat Steps 5 and 6 and select the same period as before, the Declaration values should now be populated for the user to review.

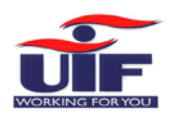

# 4.2 Manage Declarations

| Ste | p   | 1 |
|-----|-----|---|
|     | r - |   |

| i≣ Registrations →               | Employers       | ır Employer's retur                                                                                                    | ns below. Search for | your Employer and s | elect the "Pay" opti | on.      |                 |              |
|----------------------------------|-----------------|----------------------------------------------------------------------------------------------------|----------------------|---------------------|----------------------|----------|-----------------|--------------|
| Declarations Manager             | Find employer i |                                                                                                    |                      |                     |                      |          |                 |              |
| Benefit Application and Payments | Search by compa | ny name.                                                                                                    |                      | ۹                   |                      |          |                 |              |
| 🛔 Employment 🗸 👻                 | Employer Name   | UIF Reference<br>Number                                                                                                    | Last Payment         | Amount Due          | Pay                  | Delegate | Banking Details | Bulk Upload  |
| Payment History                  |                 | and the second second s |                      | R0.00               | Pay                  |          | Update          | <u>±</u>     |
|                                  |                 | _                                                                                                    | 26-07-2018           | R0.24               | Pay                  |          | Update          | ±            |
|                                  |                 | _                                                                                                    |                      | R0.00               | Pay                  | Delegate | Update          | <u> </u>     |
|                                  |                 | -                                                                                                    | 26-07-2018           | R1,662.72           | Pay                  | Delegate | Update          | <u>±</u>     |
|                                  |                 | _                                                                                                    | 27-07-2018           | R120.00             | Pay                  | Delegate | Update          | <u>±</u>     |
|                                  |                 |                                                                                                    | 12-07-2018           | R708.48             | Pay                  |          | Update          | ±            |
|                                  |                 |                                                                                                    |                      |                     |                      |          |                 | Add Employer |

Click on "**Declarations Manager**" on the right, this will display a list of the Employers linked to your uFiling profile.

| Step 2                           |                  |                  |                    |                   |                      |                     |                       |             |           |
|----------------------------------|------------------|------------------|--------------------|-------------------|----------------------|---------------------|-----------------------|-------------|-----------|
| Getting Started                  | Employment       | Summary          |                    |                   |                      |                     |                       |             |           |
| 🖌 Manage Profile 🔷 👻             |                  |                  |                    |                   |                      |                     |                       |             |           |
| E Registrations ~                | S View and add y | our employees de | eclarations on thi | s page. Search fo | r your employee and  | then select the     | e 'Edit/View' optio   | n,          |           |
| Declarations Manager             | Find employee    |                  |                    |                   |                      |                     |                       |             |           |
| Benefit Application and Payments | Search by empl   | oyee name.       |                    | ٩                 |                      |                     |                       |             |           |
| Employment ~                     | Employee Name    | Gross            | Contribution       | Hours p/m         | Commencement<br>Date | Termination<br>Date | Termination<br>Reason | Outstanding | Actions   |
|                                  |                  |                  |                    |                   |                      |                     |                       |             |           |
| Payment History                  |                  | R150,000.00      | R354.24            | 160               | 2018-01-01           |                     | Active                | View Issue  | Edit/View |

To view details for a specific employer, click on the name of that employer on the left. This will display the employee and declaration summary. On new Domestic Employer profiles, it may be necessary to add one employee before you can view, submit, pay or amend a declaration.

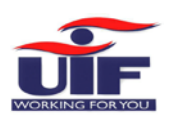

| ер 3             |                                 |                                |                  |                 |
|------------------|---------------------------------|--------------------------------|------------------|-----------------|
| dd Employee      |                                 |                                |                  |                 |
| Employee Type: * | Individual with an identity nur | Identity Number: *             | _                |                 |
| Title: *         | Ms                              | Initials:                      |                  |                 |
| First Name(s):   |                                 | Surname:                       |                  |                 |
| Date Of Birth:   |                                 |                                |                  |                 |
|                  |                                 |                                |                  | Back Clear Next |
|                  |                                 |                                |                  |                 |
| Add full names   | and ID number for an employ     | yee and click on " <b>Next</b> | [". <del>•</del> |                 |

#### Declarations Manager

| Employee:*               |    |     |    |      |    |    | ľ. | Employer:                 |   |   |
|--------------------------|----|-----|----|------|----|----|----|---------------------------|---|---|
| Commencement date of     |    |     |    |      |    | 8  |    | Termination Date:         |   |   |
| Employment:              | <  | Jul |    | • 20 | 18 | •  | >  |                           |   |   |
|                          | S  | м   | т  | W    | т  | F  | s  |                           |   |   |
| alary Information Peri   | 1  | 2   | 3  | 4    | 5  | 6  | 7  |                           |   |   |
|                          | 8  | 9   | 10 | 11   | 12 | 13 | 14 |                           |   |   |
| Is This Employee a UIF   | 15 | 16  | 17 | 18   | 19 | 20 | 21 |                           |   |   |
| Contributor (Yes/No)?*   | 22 | 23  | 24 | 25   | 26 | 27 | 28 |                           |   |   |
| Hours Worked (Monthly):  | 29 | 30  | 51 |      |    |    |    | Gross Salary Per Month: * | i |   |
| UIF Deductible Salary: * | _  | _   | _  | _    | 1  | _  | _  | UIF Contribution:         |   |   |
| Occupation: *            |    |     |    |      |    |    |    | Oualification: *          |   | ~ |

Capture employment and salary information and click on "Next".

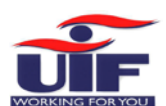

| First Nam        | e      | Surname | ID Numb          | er Action   |        |
|------------------|--------|---------|------------------|-------------|--------|
|                  |        |         |                  | Delete      | (man)  |
| Physical Address |        |         | Postal Address   |             | Add No |
|                  |        |         | Same as physical | • Yes No    |        |
| Address line 1*  |        |         |                  |             |        |
| Address line 2   |        |         | Address line 1   | P O BOX 624 |        |
| Address line 3   |        |         | Address line 2   |             |        |
| Suburb           |        |         | Address line 3   |             |        |
|                  | RAYION |         | Suburb           |             |        |
| City             | RAYTON |         | City             |             |        |
| Postal code *    | 1001   |         | City             |             |        |
|                  |        |         | Postal code      |             |        |

- You must add at least one beneficiary for each employee. Click on "Add New" to capture more.
- Capture or update demographics, including physical and postal addresses for the employee and click on "Save" to add the employee details for the employer.

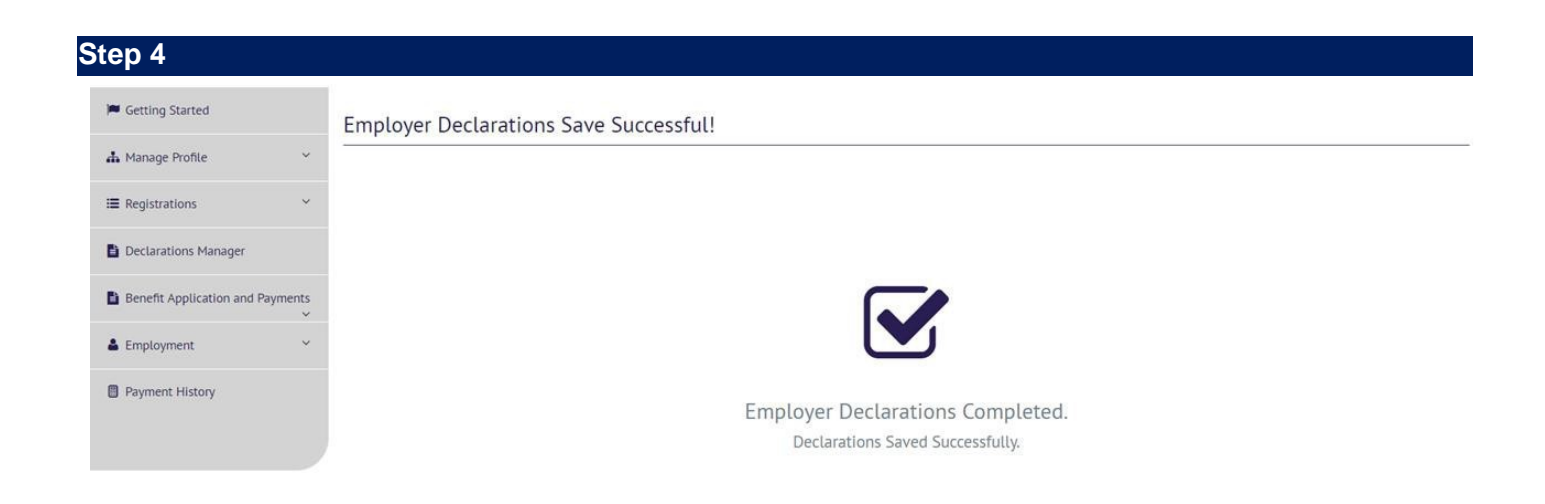

A confirmation message will display when the employee record and declaration is saved.

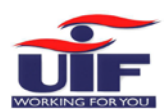

From the Declarations Manager and by selecting an employer, you can:

- Add another employee by clicking on "Add Declaration"
- Review declarations before submission and payment by clicking on "View Returns" or "Edit/View"
- > Add multiple employees in bulk by uploading a payroll file with additional employee information
- > Pay a declaration or capture details of a Manual Payment
- Add extra bank details
- > Delegate specific responsibility(ies) for an employer to a third party

| Step 6 |  |  |
|--------|--|--|
|        |  |  |

Employment Summary

| Find employee i   |                        |              |           |                      |                  |                       |             |           |
|-------------------|------------------------|--------------|-----------|----------------------|------------------|-----------------------|-------------|-----------|
| Search by employe | e nam <mark>e</mark> . |              | ٩         |                      |                  |                       |             |           |
| Employee Name     | Gross                  | Contribution | Hours p/m | Commencement<br>Date | Termination Date | Termination<br>Reason | Outstanding | Actions   |
| ENDRINA           | R4,000.00              | R80.00       | 80        | 2017-01-01           |                  | Active                | View Issue  | Edit/View |

View Returns – click on "Calculate Returns" to display a history of declarations for 5 years, with a status reflected for each period.

| Getting Started                        | View Em | ployer Re | turns : |      |      |             |                 |              |         |          |                  |            |             |
|----------------------------------------|---------|-----------|---------|------|------|-------------|-----------------|--------------|---------|----------|------------------|------------|-------------|
| h Manage Profile 🛛 👻                   |         |           |         |      |      |             |                 |              |         |          |                  |            |             |
| ■ Registrations ~                      |         |           |         |      |      |             |                 |              |         |          |                  | Back Calcu | late Return |
|                                        |         |           |         |      |      | Period From | n: 201303 Perio | d To: 201902 |         |          |                  |            |             |
| Declarations Manager                   | Year    | March     | April   | May  | June | July        | August          | September    | October | November | December         | January    | Febru       |
| B. Departs Application and Departments | 2013    |           |         |      |      |             |                 |              |         |          |                  |            |             |
| Benefit Application and Payments       | 2014    |           |         |      |      |             |                 |              |         |          |                  |            |             |
| Employment Y                           | 2015    |           |         |      |      |             |                 |              |         |          |                  |            | -           |
|                                        | 2016    |           |         |      |      |             |                 |              |         |          |                  | View       | View        |
| Payment History                        | 2017    | View      | View    | View | View | View        | View            | View         | View    | View     | View             | View       | View        |
|                                        | 2018    | View      | View    | View | View | View        |                 |              |         |          |                  |            |             |
|                                        |         |           |         |      |      |             |                 | C            |         |          | Submitted        |            |             |
|                                        |         |           |         |      |      |             |                 |              |         | Pendin   | a UI7 Submission | n          |             |

If you click on "**View**" for any period, it will open a summary of the declaration for that period and list options to allow you to open, view or submit the declaration.

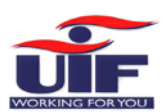

been accepted.

| Gross<br>Remuneration:  | 4000.00 | View |  |
|-------------------------|---------|------|--|
| UIF Salary:             | 4000.00 |      |  |
| UIF Amount:             | 80.00   |      |  |
| Number of<br>Employees: | 1       |      |  |
| Payment<br>Status:      | PAID    |      |  |
| Period:                 | 201701  |      |  |
| Open Declaratio         | n       |      |  |
| View UI7                |         |      |  |
| Submit Declarat         | ion     |      |  |

Once all employees and related employment and salary information is added, you are ready to submit. Click on "**Submit**" to send a declaration to the UIF. A confirmation message will display after successful submission, and the status on your declaration dashboard will update to "**Submitted**".

| Step 9                           |                 |                         |                      |                        |                     |          |                 |              |
|----------------------------------|-----------------|-------------------------|----------------------|------------------------|---------------------|----------|-----------------|--------------|
| I≣ Registrations ~               | Employers       | ur Employer's retur     | ns below. Search for | your Employer and sele | ect the "Pay" optio | on.      |                 |              |
| Declarations Manager             | Find employer i |                         |                      |                        |                     |          |                 |              |
| Benefit Application and Payments | Search by compa | ny name.                |                      | ٩                      |                     |          |                 |              |
| 🔺 Employment 🗸 👻                 | Employer Name   | UIF Reference<br>Number | Last Payment         | Amount Due             | Pay                 | Delegate | Banking Details | Bulk Upload  |
| Payment History                  |                 |                         |                      | R0.00                  | Pay                 |          | Update          | <u>±</u>     |
|                                  |                 |                         | 26-07-2018           | R0.24                  | Pay                 |          | Update          | <u>±</u>     |
|                                  |                 | _                       |                      | R0.00                  | Pay                 | Delegate | Update          | ±            |
|                                  |                 |                         | 26-07-2018           | R1,662.72              | Pay                 | Delegate | Update          | <u>±</u>     |
|                                  |                 | _                       | 27-07-2018           | R120.00                | Pay                 | Delegate | Update          | ±            |
|                                  |                 |                         | 12-07-2018           | R708.48                | Pay                 |          | Update          | <b>±</b>     |
|                                  |                 |                         |                      |                        |                     |          |                 | Add Employer |
|                                  |                 |                         |                      |                        |                     |          |                 | Addrenip     |

-> Click on "Pay" next to an employer and declaration to view a list of outstanding payments.

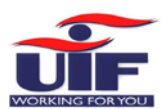

#### **Capture Payments**

| riod | Contribution Due | Amount Paid | Balance Due | Capture Manual Payment    | Online Payment        |
|------|------------------|-------------|-------------|---------------------------|-----------------------|
| 8-01 | 20.00            | 0.00        | 20.00       | Manual Payment For Period | Pay Online For Period |
| 8-07 | 20.00            | 0.00        | 40.00       | Manual Payment For Period | Pay Online For Period |
| 8-06 | 20.00            | 0.00        | 60.00       | Manual Payment For Period | Pay Online For Period |
| 8-05 | 20.00            | 0.00        | 80.00       | Manual Payment For Period | Pay Online For Period |
| 8-02 | 20.00            | 0.00        | 100.00      | Manual Payment For Period | Pay Online For Period |
| 8-03 | 20.00            | 0.00        | 120.00      | Manual Payment For Period | Pay Online For Period |
| 8-04 | 20.00            | 0.00        | 140.00      | Manual Payment For Period | Pay Online For Period |

Total Balance Due 140.00

Click on "**Pay Online For Period**" to create a payment instruction or click on "**Manual Payment For Period**" to capture details of alternative payment via another channel.

| Channel Of Payment             | ElectronicTransfer |  |
|--------------------------------|--------------------|--|
| Payment Date                   | 2018/07/27         |  |
| Bank Reference*                | 201801             |  |
| Cheque Date/Transaction Date * | 2018/07/27         |  |
| Reference Number *             | 201801             |  |
| Amount Paid                    | R20.00             |  |
| Comments                       | captured           |  |

In Example 1, "Manual Payment for Period" was selected. Capture all details of the external payment and then click on "Submit Manual Payment".

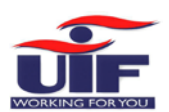

#### Payment from selected Employer

🗹 Enter the amount you wish to pay and then select your payment method below

| R354.24     |
|-------------|
|             |
|             |
| i           |
| and release |
| el Continue |
|             |

In Example 2, "Pay Online For Period" was selected. Select a bank account from the drop-down list and click on "**Continue**".

### Step 13

| Use Access Number *  | (i)           |            |             |
|----------------------|---------------|------------|-------------|
| Bank Account         |               |            |             |
| User Number*         | 1             |            | i           |
| UIF Reference Number | Employer Name | Amount Due | Amount To I |
|                      |               | R354.24    | R354.       |
|                      |               |            | Pay Cancel  |

Double check the details displayed of the payment you're about to create and click on "Pay". Remember to log on to your banking application to approve the payment within the allowed time limit.

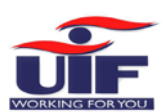

| Step 14               |                |                |
|-----------------------|----------------|----------------|
| Banking Information : |                |                |
| List of Bank Accounts |                |                |
| Bank Name             | Account Holder | Account Number |
| No records found.     |                |                |
|                       |                | Back Add New   |
|                       |                |                |

#### Details of Bank Account :

| Account Holder        |                                       |   |
|-----------------------|---------------------------------------|---|
| Bank Name *           | ABSA BANK LIMITED                     |   |
| Bank Account Number * |                                       |   |
| Branch Name           | ABSA ELECTRONIC SETTLEMENT CNT        |   |
| Branch Code *         | 632005/ABSA ELECTRONIC SETTLEMENT CNT | × |
| Bank Account Type     | Cheque / Current                      | ſ |

If no banking details are listed, or if a new account must be added you will need to capture this before you can finalise online payments. Click on "**Add New**" on the List of Bank Accounts and capture the details of the employer's (new) bank account. Click on "**Update**" to save the captured information.

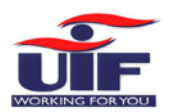

| Delegate Employer       |                    |   |
|-------------------------|--------------------|---|
| elegate Employer        | JUNITARUG ALDERTUS |   |
| Third Party Name        |                    |   |
| Third Party E-mail      |                    |   |
| Type of ID *            | Select One         | ~ |
| Reason For Invitation * |                    |   |
| Practitioner Number     |                    |   |
|                         |                    |   |
|                         |                    |   |

When needed, responsibility for an employer's declaration(s) can be delegated to a third party. Complete all the required fields, and remember to assign permissions for this delegate:

- > Administrator
- View Only
- > Pay
- Capture Declarations
- > View Reports
- Submit Declarations
- Capture Declaration Adjustments

Click on "Send Invitation".

A system generated message will be sent to the delegate with an option to accept or decline the invitation.

Ok

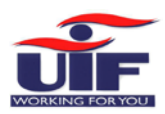

# 4.3 Bulk Employee Registration

| Home                          | Bulk Upload - Bufallo Corp - 2508800/0                                                                                                    | BurfatloCS8<br>3024-04-50                                              |
|-------------------------------|----------------------------------------------------------------------------------------------------|------------------------------------------------------------------------|
| Getting Started               | Conveniently upload multiple employee information for your employees                                                                                                    |                                                                        |
| Manage Profile                | You will be uploading employee information for the employer using the bulk upload file.                                                                                                    |                                                                        |
| Registrations                 | Download Built upload Frie click here.                                                                                                    |                                                                        |
| Decta ations Manager          | Click to view upload rules                                                                                                    |                                                                        |
| Benet: Application and Paymer | Rules for the upload of employees.                                                                                                    |                                                                        |
| Employment                    | 1 If the employee record in the bulk upload file is for a new employee, the employee record will automatically be created.                                                                                                    |                                                                        |
| Paym of History               | 2 If the employee record in the bulk upload file matches an existing active employee record and the commencement date of the two employee records are the same then the existing active e per the bulk upload file.                                                | mployee record will be updated with the information for that employee  |
|                               | If the employee record in the bulk upload file matches an existing active employee record and the commencement dates are different, the record will not be uploaded as the active employee option can be used to terminate the employee.                           | e record first need to be terminated. The 'view/amend employee' menu   |
|                               | If the employee record in the bulk upload file matches an existing terminated employee record and the commencement dates are different and the termination date is prior to the new com upload file will be created as a new entry with the new commencement date. | nencement date (as per the bulk upload file), the employee in the bulk |
|                               | 3 If the employee record in the bulk upload file matches an existing terminated employee record the employee will not be updated unless the terminated reason specified is for maternity or i                                                                      | llness.                                                                |
|                               | UIF Taxable Remuneration = this is the amount that the UIF Contribution amount is calculated from.                                                                                                    |                                                                        |
|                               | 2 UIF Gross Remuneration = this is amount which may include commission on top of the UIF Taxable Remuneration, if there is no commission etc it should be the same as the UIF Taxable Rem                                                                          | nuneration.                                                            |

#### Rules for the upload of employees:

- If the employee record in the bulk upload file is for a new employee, the employee record will automatically be created.
- If the employee record in the bulk upload file matches an existing active employee record and the commencement date of the two employee records are the same then the existing active employee record will be updated with the information for that employee as per the bulk upload file.
- If the employee record in the bulk upload file matches an existing active employee record and the commencement dates are different, the record will not be uploaded as the active employee record first need to be terminated. The 'view/amend employee' menu option can be used to terminate the employee.
- If the employee record in the bulk upload file matches an existing terminated employee record and the commencement dates are different and the termination date is prior to the new commencement date (as per the bulk upload file), the employee in the bulk upload file will be created as a new entry with the new commencement date.
- If the employee record in the bulk upload file matches an existing terminated employee record the employee will not be updated unless the terminated reason specified is for maternity or illness.
- > UIF Taxable Remuneration = this is the amount that the UIF Contribution amount is calculated from.
- UIF Gross Remuneration = this is amount which may include commission on top of the UIF Taxable Remuneration, if there is no commission etc it should be the same as the UIF Taxable Remuneration.

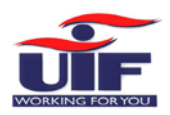

# 4.3.1. Configuring the Bulk Upload File *Formatting Dates*

## Step 1

|        | c    | т           |            |       | V                  | 14/                      | v                | V                                |                  |
|--------|------|-------------|------------|-------|--------------------|--------------------------|------------------|----------------------------------|------------------|
| Suburb | City | Postal Code | Country of |       | V<br>Data of Dirth | VV<br>Commonsorment data | Data Employed To | r<br>otal Hours Worked per Month | Employment Statu |
| Juburb | City | Postal Code | country of | 1550C | Date of Dirti      |                          | Date employed to | rotar nours worked per Month     | Employment state |
|        |      |             |            |       |                    |                          |                  |                                  |                  |
|        |      |             |            |       |                    |                          |                  |                                  |                  |
|        |      |             |            |       |                    |                          |                  |                                  |                  |
|        |      |             |            |       |                    |                          |                  |                                  |                  |
|        |      |             |            |       |                    |                          |                  | 1 · 11 · · · · · .               |                  |
|        |      |             |            |       |                    |                          |                  |                                  | '≞               |
|        |      |             |            |       |                    |                          | В                |                                  | *                |
|        |      |             |            |       |                    |                          |                  |                                  |                  |
|        |      |             |            |       |                    |                          | <u>ж</u>         | Cu <u>t</u>                      |                  |
|        |      |             |            |       |                    |                          | Bill Bill        | <u>С</u> ору                     |                  |
|        |      |             |            |       |                    |                          | r 🕆              | Paste Options:                   |                  |
|        |      |             |            |       |                    |                          |                  |                                  |                  |
|        |      |             |            |       |                    |                          |                  | Deste Sussial                    |                  |
|        |      |             |            |       |                    |                          |                  |                                  |                  |
|        |      |             |            |       |                    |                          |                  | Insert                           |                  |
|        |      |             |            |       |                    |                          |                  | <u>D</u> elete                   |                  |
|        |      |             |            |       |                    |                          |                  | Clear Contents                   |                  |
|        |      |             |            |       |                    |                          |                  | Format Cells                     |                  |
|        |      |             |            |       |                    |                          |                  | Column Width                     |                  |
|        |      |             |            |       |                    |                          |                  | Hide                             |                  |
|        |      |             |            |       |                    |                          |                  |                                  |                  |
|        |      |             |            |       |                    |                          |                  | Unnide                           |                  |
| _      |      |             |            |       |                    |                          |                  |                                  |                  |
|        |      |             |            |       |                    |                          |                  |                                  |                  |
|        |      |             |            |       |                    |                          |                  |                                  | + +              |
|        | 1    | I           | 1          |       |                    |                          |                  |                                  | 1                |

Select the Dates columns by holding down the "Ctrl "button and clicking on the column headers.

Right-click with your mouse and select "Format Cells" -

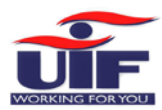

| S<br>V | Posta | Format Cells ?                                                                                                    | ×        | Y<br>Hours Worked |
|--------|-------|----------------------------------------------------------------------------------------------------|----------|-------------------|
|        |       | Number     Alignment     Font     Border     Fill     Protection       Category:                                                                                                    |          |                   |
|        |       | General Sample Number Currency Date of Birth                                                                                                    |          |                   |
|        |       | Accounting           Date         Type:           Time         *2012/03/14           Percentage         Fraction           Fraction         12/03/14                                                                                                    | <b>A</b> |                   |
|        |       | Scientific<br>Text<br>Special<br>Custom                                                                                                    | v        |                   |
|        |       | English (South Africa)                                                                                                    | ~        |                   |
|        |       | Date formats display date and time serial numbers as date values. Date formats that begin with an as<br>(") respond to changes in regional date and time settings that are specified for the operating system.<br>Formats without an asterisk are not affected by operating system settings. | terisk   |                   |
|        |       | ОК Салс                                                                                                    | el       |                   |
|        |       | the "Format Colls" box select "Date"                                                                                                    |          |                   |
|        | • In  | the "Type" section, select the date format as YYYY / MM / DD                                                                                                    |          |                   |

• Click "OK"

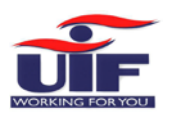

### Formatting the ID number field

# Step 1

| А                   | В     | С       | D     | E       | F       | G               |             | н                   | 1                       |             |
|---------------------|-------|---------|-------|---------|---------|-----------------|-------------|---------------------|-------------------------|-------------|
| IF Reference Number | Title | Initial | Names | Surname | ID Type | Identity Number |             | Passport Number     | Physical Address Line 1 | Physical Ad |
|                     |       |         |       |         |         |                 |             |                     |                         |             |
|                     |       |         |       |         |         |                 |             |                     |                         |             |
|                     |       |         |       |         |         |                 |             |                     |                         |             |
|                     |       |         |       |         |         |                 |             |                     |                         |             |
|                     |       |         |       |         |         |                 |             |                     |                         |             |
|                     |       |         |       |         |         |                 |             |                     |                         |             |
|                     |       |         |       |         |         |                 |             |                     |                         |             |
|                     |       |         |       |         |         |                 |             |                     |                         |             |
|                     |       |         |       |         |         |                 |             |                     |                         |             |
|                     |       |         |       |         |         | Cal             | ibri        | - 11 - A A          | 😫 - % , 🧮               |             |
|                     |       |         |       |         |         | В               | I           | 🗏 🄄 - 🗛 - 🎬         | - €.0 .00 - <b>√</b>    |             |
|                     |       |         |       |         |         |                 |             |                     |                         |             |
|                     |       |         |       |         |         | ×               | <u></u>     | +                   |                         |             |
|                     |       |         |       |         |         | 00              | - Cu        | <u> </u>            |                         |             |
|                     |       |         |       |         |         | <sup>B</sup> B  | <u>C</u> o  | ру                  |                         |             |
|                     |       |         |       |         |         | <b>í</b> ì      | Pa          | ste Options:        |                         |             |
|                     |       |         |       |         |         |                 |             | ) 📋 🚽 🗕             |                         |             |
|                     |       |         |       |         |         |                 | <b>1</b>    |                     |                         |             |
|                     |       |         |       |         |         |                 | Pas         | ste <u>S</u> pecial |                         |             |
|                     |       |         |       |         |         |                 | lns         | ert                 |                         |             |
|                     |       |         |       |         |         |                 | <u>D</u> e  | lete                |                         |             |
|                     |       |         |       |         |         |                 | Cle         | ear Contents        |                         |             |
|                     |       |         |       |         |         |                 | -           |                     |                         |             |
|                     |       |         |       |         |         |                 | <u>F</u> or | rmat Cells          |                         |             |
|                     |       |         |       |         |         |                 | Co          | lumn <u>W</u> idth  |                         |             |
|                     |       |         |       |         |         |                 | <u>H</u> ic | de                  |                         |             |
|                     |       |         |       |         |         |                 | Un          | hide                |                         |             |
|                     |       |         |       |         |         |                 | 2           |                     |                         |             |
|                     |       |         |       |         |         |                 |             |                     |                         |             |
|                     |       |         |       |         |         |                 |             |                     |                         |             |

Select the Identity Number column header to highlight the entire column. Right-Click within the column and select "**Format Cells**"

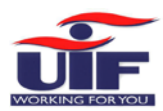

| : ×            | ~               | Format Cells ?                                                                                                    | ×                                                                                                    |                  |
|----------------|-----------------|----------------------------------------------------------------------------------------------------|----------------------------------------------------------------------------------------------------|------------------|
| 4<br>ce Number | B<br>Title      | Number Alignment Font Border Fill Protection                                                                                                    |                                                                                                    | l<br>sical Addre |
|                |                 | <u>C</u> ategory:                                                                                                    |                                                                                                    |                  |
|                |                 | General   Number   Number   Currency   Accounting   Date   Time   Percentage   Fraction   Scientific   Text   Special   Custom   Sample Identity Number   Identity Number     Identity Number     Identity Number <t< td=""><td></td><td></td></t<> |                                                                                                    |                  |
|                |                 | Number is used for general display of numbers. Currency and Accounting offer specialized format monetary value.                                                                                                    | The second second secon |                  |
|                |                 |                                                                                                    |                                                                                                    |                  |
| With<br>Set    | nin th<br>the " | Decimal places" to 0                                                                                                    |                                                                                                    |                  |

Click OK

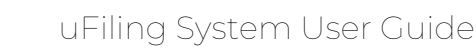

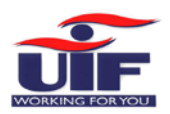

# 4.3.2 Capturing employee data into the bulk upload file

Important notice

It is recommended that you **split** your **Foreign employees** from your **South African employees** and save them into separate bulk files.

#### Points to remember

- > There is no limit to the number of South African Citizens to be captured in the bulk upload file.
- > There is no limit to the number of Foreign Nationals to be captured in the bulk upload file.
- > An employee's UIF contribution is capped to 2% of their monthly income
- The remuneration subject to the UIF ceiling is set to R17,712.00. Thus if the employee's salary is greater than R17,712.00, their contribution value is R354.24.
- > If the employee is a non-contributor, the UIF Contribution value must be entered as "0".

#### Using Codes

For the most up to date list of South African Postal Codes, click on the following link and go to <u>https://www.postoffice.co.za/Questions/postalcode.html</u>

Please click on the link and go to <u>https://countrycode.org/</u> for the full list of **country codes** to be entered as the country of issue instead of entering the country by name.

| Title    | Employment Status                | Reason for Non Contribution           |
|----------|----------------------------------|---------------------------------------|
| 1 - Adv  | 2 - Deceased                     | 1 - Temporary employees (less than 24 |
| 1 - Auv  | 3 - Retired                      | hours per month)                      |
| 2 - Dr   | 4 - Dismissed                    | 2 - Learners in terms of the skills   |
| 3 - Hon  | 5 - Contract Expired             | development act                       |
| 4 - Miss | 6 - Resigned                     | 3 - Employees in the national and     |
| 5 - Mr   | 7 - Constructively Dismissed     | provincial spheres of government      |
| 6 - Mrs  | 8 - Employers Insolvency         | 4 - Employees who are repatriated at  |
| 7 - Ms   | 0 Maternity (Adention Joans      | the end of their contract of service  |
| 8 - Prof |                                  | 5 - Employees who earn commission     |
| 9 - Rev  | 10 - Iliness leave               | only                                  |
|          | 11 - Retrenched                  | 6 - No income paid for the payroll    |
|          | 12 - Transfer to another branch  | period                                |
|          | 13 - Absconded                   |                                       |
|          | 14 - Business Closed             |                                       |
|          | 15 - Death of Domestic Employer  |                                       |
|          | 16 - Voluntary Severance Package |                                       |
|          | 17 - Reduced Working Time        |                                       |
|          |                                  |                                       |

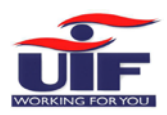

|             | by∂r ∓                                       |                  |         |               |                                                                                                    |                                                                                                    | SAOnly-E | 3uffaloCorp-202103 - Exc                                                                                                    | el                                                 |                |                               | A. (      | Anton Swarts 🖽                                                                | – 🗆 ×            |
|-------------|----------------------------------------------|------------------|---------|---------------|----------------------------------------------------------------------------------------------------|----------------------------------------------------------------------------------------------------|----------|----------------------------------------------------------------------------------------------------|----------------------------------------------------|----------------|-------------------------------|-----------|-------------------------------------------------------------------------------|------------------|
| File        | Home Inse                                    | ert Page         | Layout  | Formulas Data | Review View                                                                                                    | v Help ACROB                                                                                                    | AT 🖓     | Tell me what you want to                                                                                                    | do                                                 |                |                               |           |                                                                               | A Share          |
| Paste<br>CI | Cut<br>Copy -<br>Format Painter<br>ipboard r | Calibri<br>B I U | - 1<br> |               | ≡ <u>=</u>   <b>∛</b> •<br>≡ =   <b>€</b> ■<br>Alignm                                                                                                    | 환 Wrap Text<br>Ħ Merge & Center ·<br>nent                                                                                                    | Numb     | er • Cond<br>% • % % Cond<br>Form<br>Number r                                                                                                    | itional Format as<br>otting * Table * St<br>Styles | Cell<br>yles • | Insert Delete Format<br>Cells | ∑ AutoSu  | i <sup>rm</sup> * 2 <b>∀</b><br>Sort & Find &<br>Filter * Select *<br>Editing | Ŷ                |
| AC2         | • • •                                        |                  | Jx 23   | 10            |                                                                                                    |                                                                                                    |          |                                                                                                    |                                                    |                |                               |           |                                                                               | Ť                |
| <b>A</b>    | A                                            | B                | с       | D             |                                                                                                    | E                                                                                                    | F        | G                                                                                                    | н                                                  |                | 1                             |           | J                                                                             | K                |
| 1 UIF F     | Reference Numb                               | perTitle         | Initial | Names         |                                                                                                    | Surname                                                                                                    | ID Type  | Identity Number                                                                                                    | Passport Nu                                        | umber          | Physical Addres               | is Line 1 | Physical Address Line 2                                                       | Physical Address |
| 2 2508      | 3800/0                                       |                  | 1       |               | (m)                                                                                                    | Trans and                                                                                                    | 1        | and the second second sec |                                                    |                | 304 POPPY CRESCE              | NT STREET | EBONY PARK EXT4                                                               |                  |
| 3 2508      | 3800/0                                       | 5                | N       | 2.000         | and the second second se | and the second second                                                                                                    | 1        |                                                                                                    |                                                    |                | 305 POPPY CRESCE              | NT STREET | EBONY PARK EXT5                                                               |                  |
| 4 2508      | 3800/0                                       | 7                | BD      |               |                                                                                                    | and the second                                                                                                    | 1        |                                                                                                    |                                                    |                | 306 POPPY CRESCE              | NT STREET | EBONY PARK EXT5                                                               |                  |
| 5 2508      | 3800/0                                       |                  | JM      |               |                                                                                                    | 1000                                                                                                    | 1        |                                                                                                    |                                                    |                | 307 POPPY CRESCE              | NT STREET | EBONY PARK EXT5                                                               |                  |
| 6 2508      | 3800/0                                       | 7                | MM      |               |                                                                                                    | and the second second s | 1        | Automatic and and                                                                                                    |                                                    |                | 308 POPPY CRESCE              | NT STREET | EBONY PARK EXT5                                                               |                  |
| 7           |                                              |                  |         |               |                                                                                                    |                                                                                                    |          |                                                                                                    |                                                    |                |                               |           |                                                                               |                  |
| 8           |                                              |                  |         |               |                                                                                                    |                                                                                                    |          |                                                                                                    |                                                    |                |                               |           |                                                                               |                  |
| 9           |                                              |                  |         |               |                                                                                                    |                                                                                                    |          |                                                                                                    |                                                    |                |                               |           |                                                                               |                  |
| 10          |                                              |                  |         |               |                                                                                                    |                                                                                                    |          |                                                                                                    |                                                    |                |                               |           |                                                                               |                  |
| 11          |                                              |                  |         |               |                                                                                                    |                                                                                                    |          |                                                                                                    |                                                    |                |                               |           |                                                                               |                  |
| 12          |                                              |                  |         |               |                                                                                                    |                                                                                                    |          |                                                                                                    |                                                    |                |                               |           |                                                                               |                  |
| 13          |                                              |                  |         |               |                                                                                                    |                                                                                                    |          |                                                                                                    |                                                    |                |                               |           |                                                                               |                  |
| 14          |                                              |                  |         |               |                                                                                                    |                                                                                                    |          |                                                                                                    |                                                    |                |                               |           |                                                                               |                  |
| 15          |                                              |                  |         |               |                                                                                                    |                                                                                                    |          |                                                                                                    |                                                    |                |                               |           |                                                                               |                  |
| 16          |                                              |                  |         |               |                                                                                                    |                                                                                                    |          |                                                                                                    |                                                    |                |                               |           |                                                                               |                  |
| 17          |                                              |                  |         |               |                                                                                                    |                                                                                                    |          |                                                                                                    |                                                    |                |                               |           |                                                                               |                  |
| 18          |                                              |                  |         |               |                                                                                                    |                                                                                                    |          |                                                                                                    |                                                    |                |                               |           |                                                                               |                  |
| 19          |                                              |                  |         |               |                                                                                                    |                                                                                                    |          |                                                                                                    |                                                    |                |                               |           |                                                                               |                  |
| 20          |                                              |                  |         |               |                                                                                                    |                                                                                                    |          |                                                                                                    |                                                    |                |                               |           |                                                                               |                  |
| 21          |                                              |                  | -       |               |                                                                                                    |                                                                                                    |          |                                                                                                    |                                                    |                |                               |           |                                                                               |                  |
| 22          |                                              |                  |         |               |                                                                                                    |                                                                                                    |          |                                                                                                    |                                                    |                |                               |           |                                                                               |                  |
| 22          |                                              |                  |         |               |                                                                                                    |                                                                                                    |          |                                                                                                    |                                                    |                |                               |           |                                                                               |                  |
| 25          |                                              |                  |         |               |                                                                                                    |                                                                                                    |          |                                                                                                    |                                                    |                |                               |           |                                                                               |                  |

Once you have completed your bulk spreadsheet, select "File" and save the file to your PC.

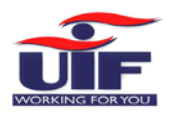

# 4.3.3 Uploading the Bulk file

### South African Citizens

Step 1

| A Home                           |                                                                                                    |
|----------------------------------|----------------------------------------------------------------------------------------------------|
| 🔎 Getting Started                | Bulk Upload - Bufallo Corp - 2508800/0                                                                                                    |
| 🚠 Manage Profile 🛛 👻             | Conveniently upload multiple employee information for your employees                                                                                                    |
| ₩ Registrations                  | You will be uploading employee information for the employer using the bulk upl                                                                                                    |
| Declarations Manager             | Download the Bulk Upload Example File <b>click here.</b><br>Download Bulk upload File <b>click here.</b>                                                                                                    |
| Benefit Application and Payments | ✓ Click to view upload rules                                                                                                    |
| 🛓 Employment 🗸 👻                 | Select a file to upload.                                                                                                    |
| Payment History                  | Please note this process can take this depending on the size of your nee and the number of emptoyees in your compa<br>Please select the bulk upload type<br>Select Bulk Upload Type<br>Select Bulk Upload Type<br>SA Citizens Only |
|                                  | Upload Type     Period     Status     File Name     Upload Date     Total       No records found.     0-0 of 0 records     5     5                                                                                                 |
|                                  |                                                                                                    |

Login and navigate to **Declarations Manager => Bulk Upload**.

From the "File Selection" dropdown, select "SA Citizens Only" as your first bulk file upload.

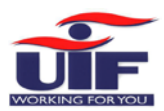

|                                  | Employment and Labour<br>REPUBLIC OF SOUTH AFRICA                                                                     |                                     |                                                  |
|----------------------------------|----------------------------------------------------------------------------------------------------|-------------------------------------|--------------------------------------------------|
| Home                             | Bulk Upload - Bufallo Corp                                                                                            | 0 - 2508800/0                       |                                                  |
| Getting Started                  | Conveniently upload multiple empl                                                                                     | oyee information for your emplo     | byees                                            |
| Manage Profile ~                 | You will be uploading em                                                                                              | ployee information fo               | r the employer using the bulk up                 |
| Registrations ~                  | Download the Bulk Upload Example File <mark>cli</mark> e<br>Download Bulk upload File <mark>click here.</mark>        | :k here.                            |                                                  |
| Declarations Manager             |                                                                                                    |                                     |                                                  |
| Benefit Application and Payments | Select a file to upload.                                                                                              |                                     |                                                  |
| Employment ~                     | Please note this process can take the Please select the bulk upload type                                              | me depending on the size of you     | ur file and the number of employees in your comp |
| Payment History                  | SA Citizens Only<br>For bulk upload type selected the file mu                                                         | ist have employees with SA citizen. |                                                  |
| ~                                | Select Declaration Period Date Select Declaration Period Date 2021/03 2021/04 2021/05 2021/06 2021/07 2021/08 2021/08 |                                     | File Name     Upload Date       0-0 of 0 records |
|                                  | Ouick Links                                                                                                    | Login / Register                    | Contact                                          |

Next, select the Declaration Period Date

# Step 3

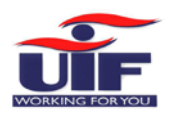

# Select a file to upload.

🗹 Please note this process can take time depending on the size of your file and the number c

| Please select the bulk upload type                                          |   |
|-----------------------------------------------------------------------------|---|
| SA Citizens Only                                                            |   |
| For bulk upload type selected the file must have employees with SA citizen. |   |
| Please select the period for which you are uploading the file               |   |
| 2021/03                                                                     | ~ |
| + Choose 🗅 Upload × Cancel                                                  |   |
| SAOnly-BuffaloCorp-202103.xlsx 14.6 KB                                      |   |

Click "Choose" and select your saved completed file. Thereafter, click on the Upload button.

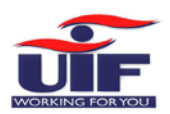

| # Home                           | Bulk Upload - BUFALLO CC                                                             | DRP - 2508800/0              |                          |                       |                      |                          | Logges in as<br>BufalloC88<br>2024-05-02 | 10              |
|----------------------------------|--------------------------------------------------------------------------------------|------------------------------|--------------------------|-----------------------|----------------------|--------------------------|------------------------------------------|-----------------|
| M Getting Started                | Conveniently upload multiple emplo                                                   | oyee information for your em | ployees                  |                       |                      |                          |                                          |                 |
| 🛦 Manage Profile 🔗 👻             | You will be uploading emp                                                            | loyee information            | for the employe          | r using the bul       | k upload file.       |                          |                                          |                 |
| ■ Registrations ~                | Download the Bulk Upload Example File click<br>Download Bulk upload File click here. | k here.                      |                          |                       |                      |                          |                                          |                 |
| Dectarations Manager             | Click to view upload rules                                                           |                              |                          |                       |                      |                          |                                          |                 |
| Benefit Application and Payments | Select a file to upload.                                                             |                              |                          |                       |                      |                          |                                          |                 |
| A Employment                     | Please note this process can take tin<br>Please select the bulk upload type          | ne depending on the size of  | your file and the numbe  | r of employees in you | r company. Only Exce | t Spread Sheets ("xtsx)  | are allowed.                             |                 |
| Payment History                  | Uk Upload Submitted Bulk Upload Declaration have been sut + Choose                   | nort                         | dded to your declaration | once validation is co | mpleted and status n | otification will be sent | ×                                        |                 |
|                                  | Upload Type Period                                                                   | Status                       | File Name                | Upload Date           | Total                | Successful               | Failed                                   | Download Issues |
|                                  | SA Cirizens Only 202103                                                              | In-progress                  | 202103.xisx              | 02-05-2024 19:12      | 0                    | 0                        | 0                                        |                 |
|                                  |                                                                                      |                              | 1-3 of 1 records         |                       | 5 -                  |                          |                                          |                 |
|                                  |                                                                                      |                              |                          |                       |                      |                          |                                          |                 |
|                                  | Quick Links                                                                          | Login / Register             | Cont                     | tact                  | Que                  | ries                     |                                          |                 |

Read and **close** the confirmation popup. Now, to go into your email inbox and open your email.

Step 5

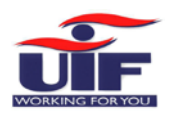

### uFiling System User Guide

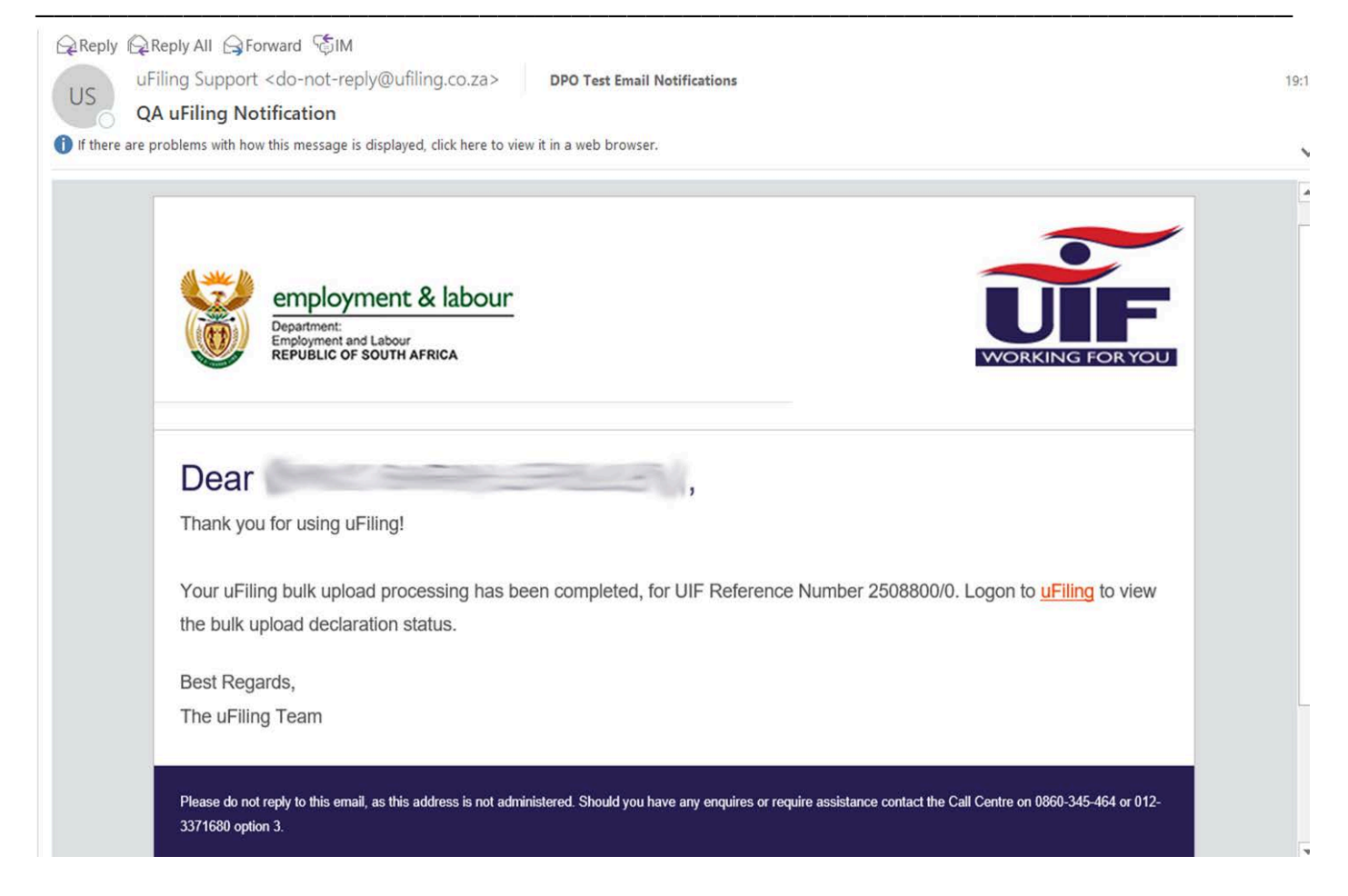

The email confirms your bulk upload as being completed. You can now log back into uFiling.

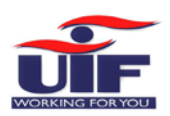

| A Home                           | Bulk Upload - BUFALLO CO                                                             | RP - 2508800/0                  |                                           |                                        | BufalloCSS 2024-05-02  |
|----------------------------------|--------------------------------------------------------------------------------------|---------------------------------|-------------------------------------------|----------------------------------------|------------------------|
| Getting Started                  | Conveniently upload multiple employ                                                  | vee information for your employ | rees                                      |                                        |                        |
| 🔥 Manage Profile 🔍 👻             | You will be uploading empl                                                           | loyee information for           | the employer using the bulk               | upload file.                           |                        |
| ■ Registrations ~                | Download the Bulk Upload Example File click<br>Download Bulk upload File click here. | here.                           |                                           |                                        |                        |
| Declarations Manager             | Click to view upload rules                                                           |                                 |                                           |                                        |                        |
| Benefit Application and Payments | Select a file to upload.                                                             | a dama dia ara tha sina af an   | 61                                        |                                        | al and all and         |
| 🛔 Employment 🛛 👻                 | Please note this process can take time<br>Please select the bulk upload type         | e depending on the size of you  | nie and the number of employees in your i | company. Only Excel Spread Sheets (.xt | x) are attowed.        |
| Payment History                  | Select Bulk Upload Type Please select the period for which you are o                 | uploading the file              |                                           |                                        |                        |
|                                  | Select Declaration Period Date                                                       | ×                               |                                           |                                        |                        |
|                                  | + Choose 십 Upicad 🛛 × Can                                                            | cet                             |                                           |                                        |                        |
|                                  | Upload Type Period                                                                   | Status                          | File Name Upload Date                     | Total Successful                       | Failed Download Issues |
|                                  | SA Citizens Only 202103                                                              | errors 2                        | 02-05-2024 19:12<br>02105.xl5x            | 5 4                                    | 1 Download<br>File     |
|                                  |                                                                                      |                                 | 1-1 of 1 records                          | 5 *                                    |                        |
|                                  | Quick Links                                                                          | Login / Register                | Contact                                   | Queries                                |                        |
|                                  |                                                                                      |                                 | 18 B                                      |                                        |                        |

In this example, we have a bulk file with an error and some warnings.

Click on the "**Download File**" button to get a full description of errors in an excel spreadsheet.

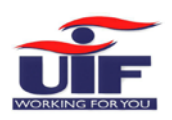

### Bulk File Errors - South African Citizens

# Step 1

| 6           | ⊒ ຳ ∂ຳ                                                                                                    |                                                                                                    |            |                                     | 250880                     | 0_0202103_1714                  | 669941436                                                                                 | i - Excel                 |                                |                  |        |       |
|-------------|----------------------------------------------------------------------------------------------------|----------------------------------------------------------------------------------------------------|------------|-------------------------------------|----------------------------|---------------------------------|-------------------------------------------------------------------------------------------|---------------------------|--------------------------------|------------------|--------|-------|
| F           | ile Home II                                                                                                    | nsert Page Layout                                                                                                    | Formulas   | Data Review                         | View He                    | p 🛛 🖓 Tell me                   | what you                                                                                  | want to do                |                                |                  |        |       |
| Pas<br>Clip | te state for the state state s | • 11 • Â<br><u>U</u> •   ⊞ •   <u>ॐ</u> • <u>A</u><br>Font                                                                                                    |            | ab W<br>c b W<br>€ D M<br>Alignment | /rap Text<br>erge & Center | General<br>• 🗣 • % •<br>• Numbe | <ul> <li>€.0 .00</li> <li>.00 .00</li> <li>.00 .00</li> <li>.00 .00</li> <li>r</li> </ul> | Conditional<br>Formatting | Format as<br>Table -<br>Styles | Cell<br>Styles • | Insert | Delet |
| K8          | •                                                                                                    | $\times \checkmark f_x$                                                                                                    |            |                                     |                            |                                 |                                                                                           |                           |                                |                  |        |       |
|             | A                                                                                                    | В                                                                                                    | С          |                                     |                            | D                               |                                                                                           |                           | E                              |                  | F      | G     |
| 1           | Line number                                                                                                    | ID Number Or Pass                                                                                                    | Error Type | Error Description                   | on                         |                                 |                                                                                           |                           |                                |                  |        |       |
| 2           | 2                                                                                                    |                                                                                                    | Warning    | Invalid title. M                    | lust be an inte            | ger between 1                   | and 10                                                                                    |                           |                                |                  |        |       |
| 3           | 4                                                                                                    | Contraction of the second                                                                                                    | Error      | <b>UIF</b> Contributio              | on Not Valid :             | Calculated Ame                  | ount is R4                                                                                | 4.00                      |                                |                  |        |       |
| 4           | 5                                                                                                    | State of the local diversion of the local diversion of the local div | Warning    | Invalid title, M                    | lust be an inte            | er between 1                    | and 10                                                                                    |                           |                                |                  |        |       |
| 5           |                                                                                                    |                                                                                                    | 0          |                                     |                            |                                 |                                                                                           |                           |                                |                  |        |       |
| 6           |                                                                                                    |                                                                                                    |            |                                     |                            |                                 |                                                                                           |                           |                                |                  |        |       |
| 7           |                                                                                                    |                                                                                                    |            |                                     |                            |                                 |                                                                                           |                           |                                |                  |        |       |
| 8           |                                                                                                    |                                                                                                    |            |                                     |                            |                                 |                                                                                           |                           |                                |                  |        |       |
| 9           |                                                                                                    |                                                                                                    |            |                                     |                            |                                 |                                                                                           |                           |                                |                  |        |       |
| 10          |                                                                                                    |                                                                                                    |            |                                     |                            |                                 |                                                                                           |                           |                                |                  | -      |       |
| 11          |                                                                                                    |                                                                                                    |            |                                     |                            |                                 |                                                                                           |                           |                                |                  |        |       |
| 12          |                                                                                                    |                                                                                                    |            |                                     |                            |                                 |                                                                                           |                           |                                |                  |        |       |
| 12          |                                                                                                    |                                                                                                    |            |                                     |                            |                                 |                                                                                           |                           |                                |                  |        |       |
| 13          |                                                                                                    |                                                                                                    |            |                                     |                            |                                 |                                                                                           |                           |                                |                  |        |       |

In this example, the error and warnings also specified the line number in your bulk upload file that needs to be rectified. Once you have rectified the issues in your bulk file, repeat steps 1 - 5 of this bulk upload file for South-African Citizens.

### Step 2

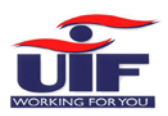

# uFiling System User Guide

|                                | empl<br>Departme<br>Employme<br>REPUBLI                                                                                                    | oyment & labour<br>ht<br>mt and Labour<br>c of south Africa |                        |                       |                    |                      |                  | WORKINGTOR YOU     |                                         |                   |
|--------------------------------|----------------------------------------------------------------------------------------------------|-------------------------------------------------------------|------------------------|-----------------------|--------------------|----------------------|------------------|--------------------|-----------------------------------------|-------------------|
| # Home                         | Employment                                                                                                    | Summary                                                     |                        |                       |                    |                      |                  | 1                  | ogged in as:<br>BufalloC88<br>024-05-02 | €                 |
| M Getting Started              | BUEALLOCO                                                                                                    | RP - 2508800                                                | /0                     |                       |                    |                      |                  |                    |                                         |                   |
| 🚠 Manage Profile               | <ul> <li>View your const</li> </ul>                                                                                                    | olidated employee dec                                       | larations (incl. histo | ry) by clicking on Vi | ew Declarations be | low                  |                  |                    |                                         |                   |
| Ⅲ Registrations                | <ul> <li>Find employee i</li> </ul>                                                                                                    |                                                             |                        |                       |                    |                      |                  |                    |                                         |                   |
| B Declarations Manager         | Search by emp                                                                                                    | Search by employee name.                                    |                        |                       |                    |                      |                  |                    |                                         |                   |
| Benefit Application and Paymen | ts Employee Name                                                                                                    | ID/Passport<br>Number                                       | Gross                  | Contribution          | Hours p/m          | Commencement<br>Date | Termination Date | Termination Reason | Issues                                  | Actions           |
| Employment                     | · 32                                                                                                    | fore-stargety                                               | R 15,000.00            | R 300.00              | 160                | 2021-03-01           |                  |                    |                                         | Edit/View         |
| Payment History                | distant                                                                                                    | rpetiolite                                                  | R 2,310.00             | R 46.20               | 160                | 2021-03-01           |                  |                    | View Issue                              | Edit/View         |
|                                | Concession in the local division in the local division in the loca | 70750                                                       | R 2,310.00             | R 46.20               | 160                | 2021-03-01           |                  |                    | View Issue                              | Edit/View         |
|                                | Print Print                                                                                                    | 10, Storeda                                                 | R 2,310.00             | R 46.20               | 160                | 2021-03-01           |                  |                    | View Issue                              | Edit/View         |
|                                | EST. and                                                                                                    | 100000                                                      | R 1,980.00             | R 39.60               | 144                | 2021-03-01           |                  |                    | View Issue                              | Edit/View         |
|                                | ල Quick Tips:                                                                                                    |                                                             |                        |                       |                    |                      | Back Add Employ  | ee Bulk Upload V   | Vork Items From UIF                     | View Declarations |

Click View Issue to View outstanding declarations

You can view your consolidated employee declarations after your bulk file is successfully uploaded.

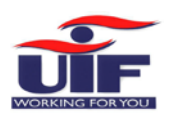

#### Foreign Nationals

### Step 1

#### Bulk Upload - Bufallo Corp - 2508800/0

Conveniently upload multiple employee information for your employees

You will be uploading employee information for the employer using the bulk upload file.

Download the Bulk Upload Example File click here. Download Bulk upload File click here.

✓ Click to view upload rules

#### Select a file to upload.

Please note this process can take time depending on the size of your file and the number of employees in your company. Only Excel Spread Sheet

| Select Bulk Upload Type |  |  |  |
|-------------------------|--|--|--|
| 1                       |  |  |  |
| SA Citizens Only        |  |  |  |
| Foreign Nationals Only  |  |  |  |

For Foreign employees, select the "Foreign Nationals"

| # Home                              | Bulk Upload -                                                            | BUFALLO CO                                                                                                 | RP - 2508800/0             |                                    |                        |                   |                            | BufalloC88<br>2024-05-02 |                  |  |  |  |
|-------------------------------------|--------------------------------------------------------------------------|----------------------------------------------------------------------------------------------------|----------------------------|------------------------------------|------------------------|-------------------|----------------------------|--------------------------|------------------|--|--|--|
| F Getting Started                   | Conveniently upl                                                         | oad multiple emplo                                                                                         | yee information for your e | employees                          |                        |                   |                            |                          |                  |  |  |  |
| Manage Profile                      | You will be up                                                           | You will be uploading employee information for the employer using the bulk upload file.                    |                            |                                    |                        |                   |                            |                          |                  |  |  |  |
| I Registrations                     | <ul> <li>Download the Bulk Uple</li> <li>Download Bulk uplead</li> </ul> | Download the Bulk Upload Example File <b>Click here</b> .<br>Download Bulk upload File <b>Click here</b> . |                            |                                    |                        |                   |                            |                          |                  |  |  |  |
| Declarations Manager                | Click to view upto                                                       | ad rules                                                                                                   |                            |                                    |                        |                   |                            |                          |                  |  |  |  |
| Benefit Application and Paymer      | Select a file to                                                         | o upload.                                                                                                  | e depending on the size    | of your file and the numb          | per of employees in vo | our company. Only | Excel Spread Sheets ("xiss | c) are allowed.          |                  |  |  |  |
| 🛔 Employment                        | Please select the bu                                                     | lk upload type                                                                                             |                            |                                    |                        |                   | Second Second Contractory  |                          |                  |  |  |  |
| Daviment Mistoor                    | Foreign Nationals (                                                      |                                                                                                    |                            |                                    |                        |                   |                            |                          |                  |  |  |  |
| <ul> <li>Payment history</li> </ul> | For bulk upload type                                                     |                                                                                                    |                            |                                    |                        |                   |                            |                          |                  |  |  |  |
|                                     | Ptease select the period for which you are uploading the file 2021/03    |                                                                                                    |                            |                                    |                        |                   |                            |                          |                  |  |  |  |
|                                     |                                                                          |                                                                                                    |                            |                                    |                        |                   |                            |                          |                  |  |  |  |
|                                     | + Choose                                                                 | 라 Upload X Car                                                                                             | scel                       |                                    |                        |                   |                            |                          |                  |  |  |  |
|                                     | PassportOnly-                                                            | BuffaloCorp-202103.x                                                                                       | ISN 15.1 KB                |                                    | a                      |                   |                            |                          |                  |  |  |  |
|                                     |                                                                          |                                                                                                    |                            |                                    | -                      |                   |                            |                          |                  |  |  |  |
|                                     | Upload Type                                                              | Period                                                                                                    | Status                     | File Name                          | Upload Date            | Total             | Successful                 | Failed                   | Download Issue   |  |  |  |
|                                     | SA Citizens Only                                                         | 202103                                                                                                    | Completed with<br>errors   | SAOnly-BuffaloCorp-<br>202103.xlsx | 02-05-2024 19:12       | 5                 | 4                          | 1                        | Download<br>File |  |  |  |
|                                     |                                                                          |                                                                                                    |                            | 1-1 of 1 record                    | 8                      | 5 5 4             |                            |                          |                  |  |  |  |

Refer to page 11 of this guide on how to get to the bulk upload page

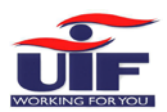

### uFiling System User Guide

# Step 3

| or bulk upload type selected the fil | ile must have employees with only passport number. |
|--------------------------------------|----------------------------------------------------|
| ease select the period for which yo  | ou are uploading the file                          |
| 021/03                               |                                                    |
| + Choose 💧 🖞 Upload                  | × Cancel                                           |
| PassportOnly-BuffaloCorp-202         | 2103.xlsx 15.2 KB                                  |

Click the "X" button if you loaded the wrong file.

click on the "Upload" button.

| Step 4                           | _                                                                                                    |                                                               |                            |                                              |                       |                     |                            |                                           |                  |  |  |  |
|----------------------------------|----------------------------------------------------------------------------------------------------|---------------------------------------------------------------|----------------------------|----------------------------------------------|-----------------------|---------------------|----------------------------|-------------------------------------------|------------------|--|--|--|
| 🕷 Home                           | Bulk Upload - E                                                                                                    | UFALLO COF                                                    | RP - 2508800/0             |                                              |                       |                     |                            | Loggert in as<br>BufalloC88<br>2024-05-02 |                  |  |  |  |
| M Getting Started                | Conveniently uploa                                                                                                    | d multiple employ                                             | ee information for your er | nployees                                     |                       |                     |                            |                                           |                  |  |  |  |
| 👬 Manage Profile 👋               | You will be upl                                                                                                    | oading empl                                                   | oyee information           | for the employe                              | er using the bu       | ulk upload fil      | e.                         |                                           |                  |  |  |  |
| i≣ Registrations ~               | Download the Bulk Uploa<br>Download Bulk upload Fi                                                                                                    | d Exampte File <mark>click I</mark><br>le <b>click here</b> . | nere.                      |                                              |                       |                     |                            |                                           |                  |  |  |  |
| B Declarations Manager           | ← Click to view upload                                                                                                    | rules                                                         |                            |                                              |                       |                     |                            |                                           |                  |  |  |  |
| Benefit Application and Payments | Select a file to                                                                                                    | upload.                                                       |                            |                                              |                       |                     |                            |                                           |                  |  |  |  |
| A Employment                     | Please note this pr                                                                                                    | ocess can take time                                           | e depending on the size o  | f your file and the numb                     | er of employees in yo | our company. Only i | Excel Spread Sheets ("xlsx | ) are allowed.                            |                  |  |  |  |
| Payment History                  | Buik Upload Declaration have been submitted. Employees will be added to your declaration once validation is completed and status notification will be sent to your email. |                                                               |                            |                                              |                       |                     |                            |                                           |                  |  |  |  |
|                                  | buik opioad Declaration nave been submitted. Employees with be added to your declaration once validation is completed and status notification will be sent to your email. |                                                               |                            |                                              |                       |                     |                            |                                           |                  |  |  |  |
|                                  | Upload Type                                                                                                    | Period                                                        | Status                     | File Name                                    | Upload Date           | Total               | Successful                 | Failed                                    | Download Issues  |  |  |  |
|                                  | Foreign Nationals<br>Only                                                                                                    | 202103                                                        | In-progress                | PassportOnly-<br>BuffaloCorp-<br>202103.xlsx | 02-05-2024 19:24      | 0                   | 0.                         | 0                                         |                  |  |  |  |
|                                  | SA Citizens Only                                                                                                    | 202105                                                        | Completed with errors      | SAOniy-BuffaloCorp-<br>202103.xlsx           | 02-05-2024 19:12      | \$                  | 4                          | а                                         | Download<br>File |  |  |  |
|                                  |                                                                                                    |                                                               |                            | 1-2 of 2 record                              |                       | 5 -                 |                            |                                           |                  |  |  |  |
|                                  |                                                                                                    |                                                               |                            |                                              |                       |                     |                            |                                           |                  |  |  |  |

Read and close the confirmation popup. Go to your email inbox and check your email.

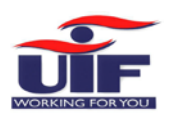

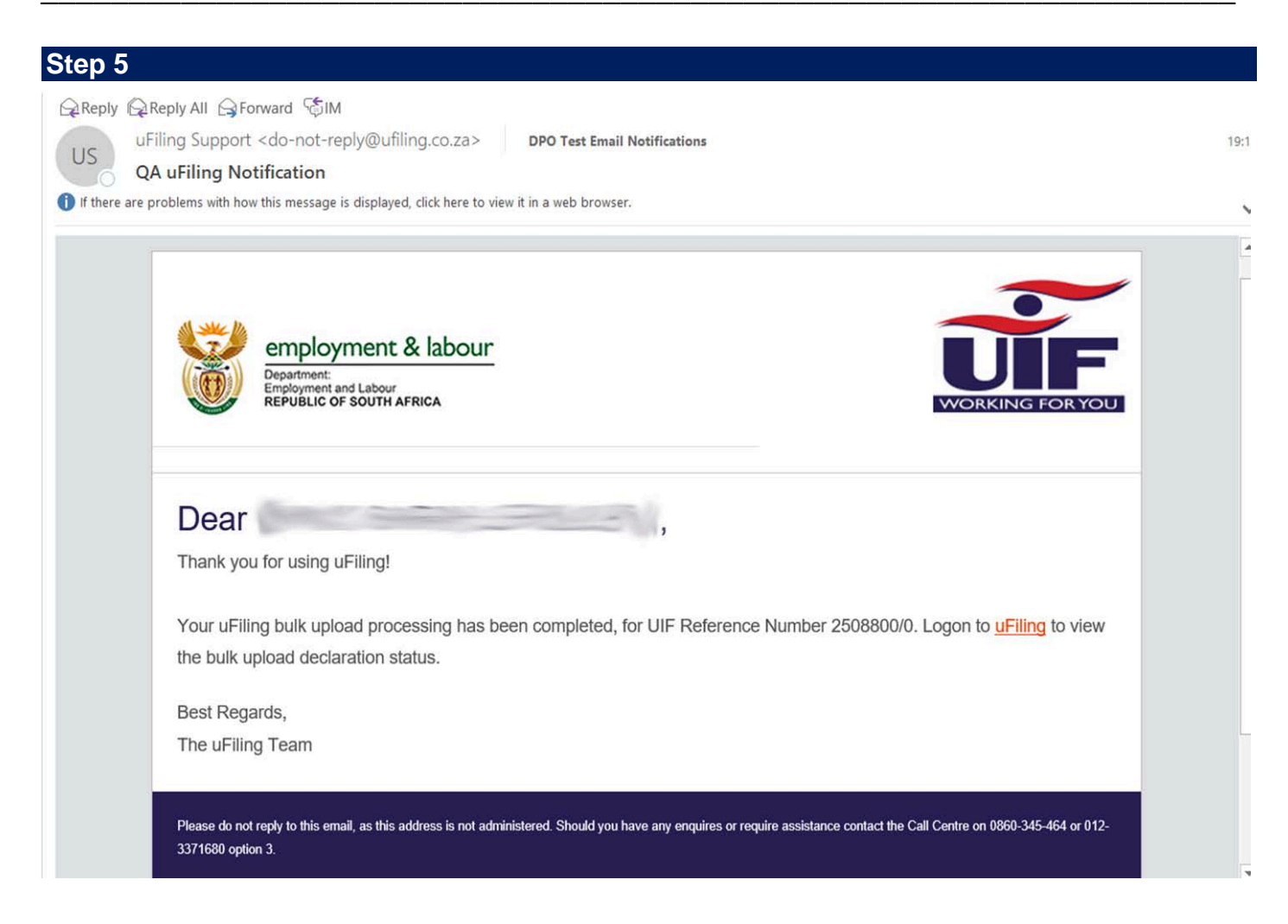

Your bulk upload is complete, you can now log back into uFiling.

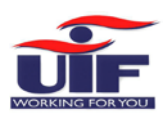

# uFiling System User Guide

| Setting Started                  | Conveniently uploa                                                                         |                                |                          |                                              |                       |                       | Bulk Upload - BUFALLO CORP - 2508800/0 |                 |                  |  |  |  |  |  |
|----------------------------------|--------------------------------------------------------------------------------------------|--------------------------------|--------------------------|----------------------------------------------|-----------------------|-----------------------|----------------------------------------|-----------------|------------------|--|--|--|--|--|
| Hanage Profile 👻                 | Conveniently upload multiple employee information for your employees                       |                                |                          |                                              |                       |                       |                                        |                 |                  |  |  |  |  |  |
|                                  | You will be uploading employee information for the employer using the bulk upload file.    |                                |                          |                                              |                       |                       |                                        |                 |                  |  |  |  |  |  |
| legistrations ~                  | Download the Bulk Upload Example File click here.<br>Download Bulk upload File click here. |                                |                          |                                              |                       |                       |                                        |                 |                  |  |  |  |  |  |
| Declarations Manager             |                                                                                            |                                |                          |                                              |                       |                       |                                        |                 |                  |  |  |  |  |  |
| Benefit Application and Payments | Select a file to<br>Please note this pr                                                    | upload.<br>ocess can take time | depending on the size of | of your file and the numb                    | er of employees in yo | our company. Only Exc | el Spread Sheets ("xis»                | () are allowed. |                  |  |  |  |  |  |
| imployment *                     | Please select the bulk upload type                                                         |                                |                          |                                              |                       |                       |                                        |                 |                  |  |  |  |  |  |
|                                  | Select Declaration Pe                                                                      | viod Date                      | el 🔪                     |                                              |                       |                       |                                        |                 |                  |  |  |  |  |  |
|                                  | Upload Type                                                                                | Period                         | Status                   | File Name                                    | Upload Date           | Total                 | Successful                             | Failed          | Download Issues  |  |  |  |  |  |
|                                  | Foreign Nationals<br>Only                                                                  | 202105                         | Completed with<br>errors | PassportOnly-<br>BuffaloCorp-<br>202103.xlsx | 02-05-2024 19:24      | 7                     | 4                                      | 3               | Download<br>File |  |  |  |  |  |
|                                  | SA Citizens Only                                                                           | 202105                         | Completed with<br>errors | SAOnly-BuffaloCorp-<br>202103.xlsx           | 02-05-2024 19:12      | 5                     | 4                                      | 1               | Download<br>File |  |  |  |  |  |
|                                  | C.                                                                                         |                                |                          | 1-2 of 2 record                              |                       | 5-4                   |                                        |                 | 1                |  |  |  |  |  |
|                                  |                                                                                            |                                |                          |                                              |                       |                       |                                        |                 |                  |  |  |  |  |  |
|                                  |                                                                                            |                                |                          |                                              |                       |                       |                                        |                 |                  |  |  |  |  |  |
|                                  |                                                                                            |                                |                          |                                              |                       |                       |                                        |                 |                  |  |  |  |  |  |

Click on the "Download File" button to download the Bulk upload errors spreadsheet.
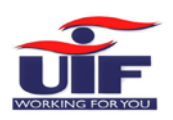

#### uFiling System User Guide

#### Bulk File Errors – Foreign Nationals

| St  | ep 1                                 |                           |               |                                                                                                    |                             |                      |                   |  |
|-----|--------------------------------------|---------------------------|---------------|----------------------------------------------------------------------------------------------------|-----------------------------|----------------------|-------------------|--|
| F   | ile Home                             | Insert Page Layout        | Formulas Data | a Review View Help $Q$ Tell me what you want to do                                                                                                    |                             |                      |                   |  |
| Pas | Left Cut<br>Copy -<br>te<br>Format P | Calibri • 11<br>B I U • . | • <u></u>     | $\blacksquare$ $\textcircled{b}$ $\textcircled{W}$ wrap TextGeneral $\checkmark$ $\blacksquare$ $\blacksquare$ $\blacksquare$ $\blacksquare$ $\blacksquare$ $\blacksquare$ $\checkmark$ $\blacksquare$ $\blacksquare$ </td <td>Conditional<br/>Formatting +</td> <td>Format as<br/>Table -</td> <td>Normal<br/>Neutral</td> | Conditional<br>Formatting + | Format as<br>Table - | Normal<br>Neutral |  |
|     | Clipboard                            | Fa Font                   | E,            | Alignment 🗔 Number 🗔                                                                                                    |                             |                      |                   |  |
| A1  | •                                    | $  \times \sqrt{f_x}$     | Line number   |                                                                                                    |                             |                      |                   |  |
| 1   | •                                    |                           |               |                                                                                                    |                             |                      | 6                 |  |
| 1   | A<br>Line number                     | D Number Or Passport      | Error Type    | Error Description                                                                                                    | E                           | F                    | 0                 |  |
| 2   | 2                                    |                           | Warning       | Invalid title Must be an integer between 1 and 10                                                                                                    |                             |                      |                   |  |
| 3   | 2                                    | Townson town              | Frror         | UIE Contribution Not Valid : Calculated Amount is R297.44                                                                                                    |                             |                      |                   |  |
| 4   | 5                                    | C.mth.                    | Warning       | Could not validate physical address for foreigner W152336.                                                                                                    |                             |                      |                   |  |
| 5   | 5                                    | Contractor .              | Warning       | Could not validate postal address for foreigner W152336.                                                                                                    |                             |                      |                   |  |
| 6   | 5                                    | there are                 | Warning       | Invalid title. Must be an integer between 1 and 10                                                                                                    |                             |                      |                   |  |
| 7   | 6                                    | Schutzette -              | Error         | UIF Contribution Not Valid : Calculated Amount is R297.44                                                                                                    |                             |                      |                   |  |
| 8   | 7                                    | Columna .                 | Warning       | Invalid title. Must be an integer between 1 and 10                                                                                                    |                             |                      |                   |  |
| 9   | 8                                    | Capitor                   | Warning       | Invalid title. Must be an integer between 1 and 10                                                                                                    |                             |                      |                   |  |
| 10  | 8                                    | discord .                 | Error         | UIF Contribution Not Valid : Calculated Amount is R297.44                                                                                                    |                             |                      |                   |  |
| 11  |                                      |                           |               |                                                                                                    |                             |                      |                   |  |
| 12  |                                      |                           |               |                                                                                                    |                             |                      |                   |  |
| 13  |                                      |                           |               |                                                                                                    |                             |                      |                   |  |
| 14  |                                      |                           |               |                                                                                                    |                             |                      |                   |  |
| 15  |                                      |                           |               |                                                                                                    |                             |                      |                   |  |

The downloaded file will display a list of erroneous uploads. You will need to update your Bulk Upload file and re-upload the file. Repeat this exercise until all the upload errors are cleared.

| Home                             | Employment                                                                                                    | Employment Summary                                                                                                    |             |              |           |                      |                  |                    | Logged in as:<br>BufalloC88<br>2024-05-02 |           |
|----------------------------------|----------------------------------------------------------------------------------------------------|----------------------------------------------------------------------------------------------------|-------------|--------------|-----------|----------------------|------------------|--------------------|-------------------------------------------|-----------|
| Getting Started                  |                                                                                                    | 2500000                                                                                                    | /0          |              |           |                      |                  |                    |                                           |           |
| 🖌 Manage Profile 🗸 🗸             | Son ALLO CONF = 2,500,000/0  View your consolidated employee declarations (incl. history) by clicking on View Declarations below.                                                                                                    |                                                                                                    |             |              |           |                      |                  |                    |                                           |           |
| E Registrations                  | Find employee i                                                                                                    | Find employee 1                                                                                                    |             |              |           |                      |                  |                    |                                           |           |
| Declarations Manager             | Search by employee name. Q Clear                                                                                                    |                                                                                                    |             |              |           |                      |                  |                    |                                           |           |
| Benefit Application and Payments | Employee Name                                                                                                    | ID/Passport<br>Number                                                                                                    | Gross       | Contribution | Hours p/m | Commencement<br>Date | Termination Date | Termination Reason | Issues                                    | Actions   |
| Employment ~                     | 22                                                                                                    |                                                                                                    | R 15,000.00 | R 300.00     | 160       | 2021-03-01           |                  |                    |                                           | Edit/View |
| Payment History                  | (and the second second | Sector Sector                                                                                                    | R 2,310.00  | R 46.20      | 160       | 2021-03-01           |                  |                    | View Issue                                | Edit/View |
|                                  | 1000                                                                                                    | distantia i                                                                                                    | R 2,310.00  | R 46.20      | 160       | 2021-03-01           |                  |                    | View Issue                                | Edit/View |
|                                  | (interity)                                                                                                    | -                                                                                                    | R 2,310.00  | R 46.20      | 160       | 2021-03-01           |                  |                    | View Issue                                | Edit/View |
|                                  | 200                                                                                                    | (name and the second                                                                                                    | R 1,980.00  | R 39.60      | 144       | 2021-03-01           |                  |                    | View Issue                                | Edit/View |
|                                  | S-                                                                                                    |                                                                                                    | R 2,310.00  | R 46.20      | 168       | 2021-03-01           | 2023-10-31       | Retired            | View Issue                                | Edit/View |
|                                  | Statistics.                                                                                                    | allower .                                                                                                    | R 2,310.00  | R 46.20      | 168       | 2021-03-01           | 2023-10-31       | Dismissed          | View Issue                                | Edit/View |
|                                  | Sam                                                                                                    | -                                                                                                    | R 2,310.00  | R 46.20      | 168       | 2021-03-01           | 2023-10-31       | Contract Expired   | View Issue                                | Edit/View |
|                                  | No. of Concession, Name                                                                                                    | Statement of the local division of the local division of the local | R 2,310.00  | R 46.20      | 168       | 2021-03-01           |                  |                    | View Issue                                | Edit/View |

The consolidated employee declaration screen will display both your South African employees as well as your foreign employees.

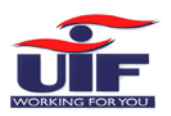

# Chapter 5: Payment History

| Getting Started                  | Payment Histo        | ry                       |                       |                            |                  |             |                |        |
|----------------------------------|----------------------|--------------------------|-----------------------|----------------------------|------------------|-------------|----------------|--------|
| 🛦 Manage Profile 🛛 👻             |                      |                          |                       |                            |                  |             |                |        |
| I Registrations ✓                | ☑ View the history o | your payment(s). Sel     | ect from the dropdowr | n menu.                    |                  |             |                |        |
| Declarations Manager             |                      |                          |                       |                            |                  |             |                |        |
| Benefit Application and Payments | Select : *           |                          | V                     | INCENT                     |                  |             |                |        |
| 🛔 Employment 🛛 👻                 | Payment Reference    | Description              | Due D                 | ate Dat                    | e Paid           | mount Paid  | Payment Method | Status |
| Payment History                  | 2354672001807001     | PAYMENT                  | Jul Duc D             | 27-07-2018                 | 354.24           | AB          | SA Online      | PAID   |
|                                  |                      |                          |                       |                            | 1 🔊 🔊            |             |                |        |
|                                  |                      |                          |                       |                            |                  |             |                |        |
|                                  | View Manual Payment  |                          |                       |                            | 92               | 92          | 22             |        |
|                                  | Payment Channel      | Payment Date             | Bank Reference        | Cheque/Transaction<br>Date | Reference Number | Amount Paid | Comments       | Status |
|                                  | ElectronicTransfer   | 2018-07-27<br>00:00:00.0 | Eugene test1          | 2018-07-27<br>00:00:00.0   | Eugene test1     | 354.24      | test           | PAID   |

The details of all electronic and manual payments are reflected on the Payment History Page. The status listed next to each payment will update to "PAID" once the transaction is cleared.

# Chapter 6: Employment

| # Home                           |                                                                                                    |                                                                                                    | Logged in as:<br>Mahomed012<br>2018-07-27                                                                     |
|----------------------------------|----------------------------------------------------------------------------------------------------|----------------------------------------------------------------------------------------------------|----------------------------------------------------------------------------------------------------|
| Getting Started                  | View My Employee Declarations :                                                                               |                                                                                                    |                                                                                                    |
| 🛦 Manage Profile 🗸 🖌             |                                                                                                    |                                                                                                    |                                                                                                    |
| ■ Registrations ~                |                                                                                                    |                                                                                                    | Get Declaratio                                                                                                |
| Declarations Manager             |                                                                                                    | DISTRIBUTORS (201303 - 201902)                                                                                |                                                                                                    |
| Benefit Application and Payments | March 2013                                                                                                    | April 2013                                                                                                    | May 2013                                                                                                    |
| Employment Y                     | Salary: R15000.00<br>Hours: 160<br>Start Work Date: 01-11-2012<br>End Work Date:<br>Termination Reason:Active | Salary: R14872.00<br>Hours: 160<br>Start Work Date: 01-11-2012<br>End Work Date:<br>Termination Reason:Active | Salary: R14872.00<br>Hours: 160<br>Start Work Date: 01-11-2012<br>End Work Date:<br>Termination Reason:Active |
| Payment History                  | June 2013                                                                                                    | July 2013                                                                                                    | August 2013                                                                                                   |
|                                  | Salary: R14872.00<br>Hours: 160<br>Start Work Date: 01-11-2012<br>End Work Date:<br>Termination Reason:Active | Salary: R14872.00<br>Hours: 160<br>Start Work Date: 01-11-2012<br>End Work Date:<br>Termination Reason:Active | Salary: R14872.00<br>Hours: 160<br>Start Work Date: 01-11-2012<br>End Work Date:<br>Termination Reason:Active |
|                                  | September 2013                                                                                                | October 2013                                                                                                  | November 2013                                                                                                 |
|                                  | Salagu 014973.00                                                                                              | Salany P14973.00                                                                                              | Salamy 014973.00                                                                                              |

Select "Employment" on the left and click on "Employee Declaration Status" to view detail of all your historical contributions.

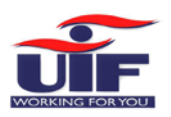

# Chapter 7: Manage Profile

## 7.1 Change Password

| Figure Getting Started | Update your password                                            |                                                                      |                                  |       |
|------------------------|-----------------------------------------------------------------|----------------------------------------------------------------------|----------------------------------|-------|
| 📥 Manage Profile 🔍 🗸   | Change Password                                                 |                                                                      |                                  |       |
| Change Password        | Update your password and password hint.                         |                                                                      |                                  |       |
| 🛔 Personal Details     | Old Password *                                                  | New Password *                                                       |                                  | i     |
| Banking Information    | Confirm New Password *                                          | i Password Hint*                                                     | Friday190\$                      | i     |
| 🖹 Beneficiary Manager  | The password should have a length of at least 8 characters, con | itain upper and lower case alphabet characters, at least 1 number ar | nd at least 1 special character. |       |
| i≣ Registrations ~     |                                                                 |                                                                      |                                  | Apply |

Click on "**Manage Profile**" and then on "**Change Password**" to update your uFiling password when needed. Complete all the mandatory fields and click on "**Apply**".

### 7.2 Banking Information

| My Banking Information |                |                |
|------------------------|----------------|----------------|
| List of Bank Accounts  |                |                |
| Bank Name              | Account Holder | Account Number |
| ABSA BANK LIMITED      | Mahomed        | 4896534563     |

Your own banking information may only be captured once. If you need to change or add another bank account, refer to Chapter 2, Step 4. Bank details may only be captured once on the uFiling system.

To update new bank details, download the UI2.8 Form from the Department of Labour website (www.labour.gov.za).

One portion of the UI2.8 Form must be completed by your bank and the other portion by you. Email the completed UI2.8 Form and your contact details to VOsupport@labour.gov.za

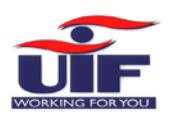

## 7.3 Beneficiary Manager

| Beneficiary D | )etails |
|---------------|---------|
|---------------|---------|

| First Name          | Surname | ID Number       | Action          |
|---------------------|---------|-----------------|-----------------|
| No records found.   |         |                 |                 |
|                     |         |                 | Add New         |
| Beneficiary Details |         |                 |                 |
| Full Names *        |         | Surname *       |                 |
| ID Number*          |         | Mobile Number * |                 |
|                     |         |                 | Add Beneficiary |

More Beneficiaries (up to a maximum of 4) can be added by clicking on the "**Add New**" button and completing the name and ID number in the required fields and then clicking on "**Add beneficiary**".

### 7.4 Personal Details

#### Update Your Personal Details

| Title           | ADV                       | Initials                 | SB                   |  |
|-----------------|---------------------------|--------------------------|----------------------|--|
| Full Names      |                           | Surname                  |                      |  |
| Work Number     |                           | Fax Number               |                      |  |
| Mobile Number * |                           | Email *                  | Select One @gmail.cc |  |
| hysical Address |                           | Postal Address           |                      |  |
|                 |                           | Same as physical         | • Yes No             |  |
| Address line 1  | test                      |                          |                      |  |
| Address line 2  |                           | Address line 1           | test                 |  |
| Address line 3  |                           | Address line 2           |                      |  |
| Suburb          | PARKTOWN-WES JOHANNESBURG | Address line 3<br>Suburb |                      |  |
| City            |                           |                          |                      |  |
| Postal code *   |                           | City                     |                      |  |
| 1 ostar code    |                           | Postal code              |                      |  |

Click on "**Personal Details**" to update contact and demographic information on your profile, including physical and postal addresses.